# Būvniecības Informācijas Sistēma

"BIS Publiskā portāla iespējas"

BIS apmācību informatīvais vebinārs jaunajiem sistēmas lietotājiem, topošajiem speciālistiem, dzīvokļu īpašniekiem un citiem interesentiem.

28.02.2025/Ilze Auzarāja

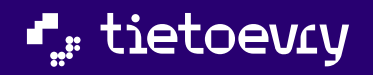

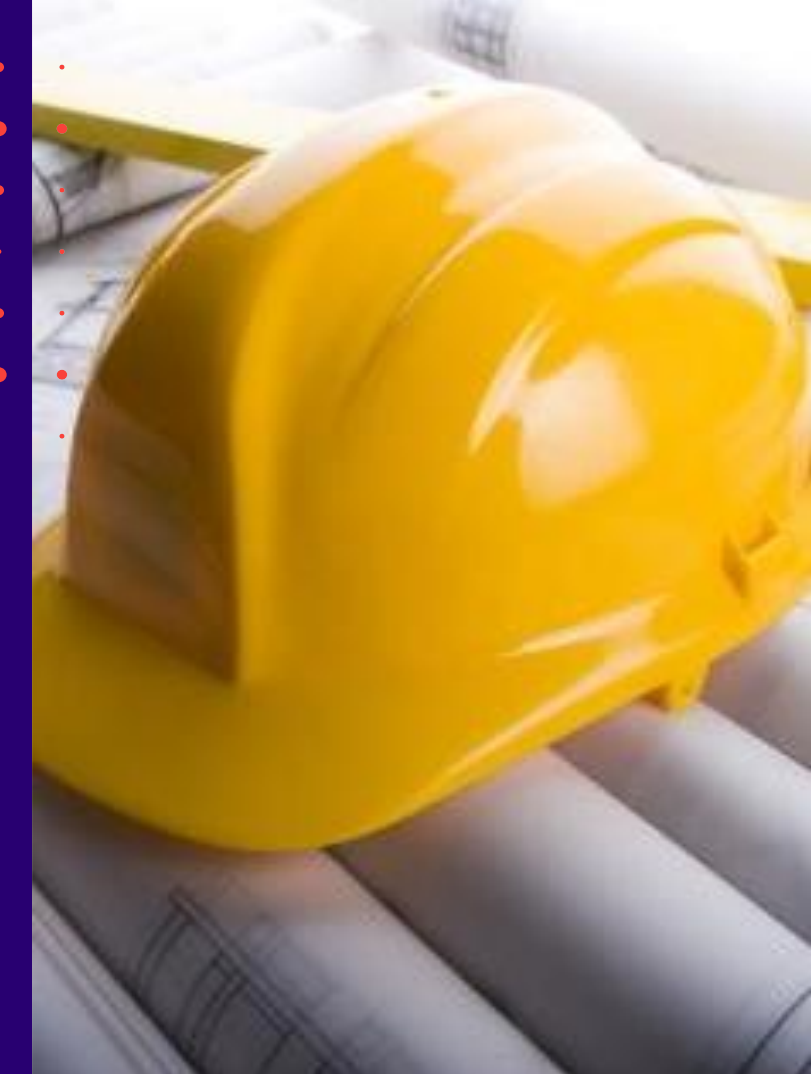

## Semināra plāns un tēmas

10:00 - 12:00 – seminārs 12:00 - 12:30 – atbildes uz jautājumiem

#### BIS vebinārs "Par BIS lietošanu jaunajiem BIS2 lietotājiem"

- BISP noderīgā informācija neautorizētam lietotājam, publiskie dati:
- Reģistru dati, Būvniecības dati, Ekspluatācijas dati:
- Lietotāja rokasgrāmata, palīdzība, apmācību materiāli.
- BISP Autorizēta lietotāja darba vieta, galvenās sadaļas:
- Fiziskas vai juridiskas personas profils un dati;
- Esošā speciālista vai topošā speciālista dati, e-pakalpojumi, prakses dati
- Paziņojumu veidi, konfigurācijas iespējas;
- **Būvniecības darba vieta**, kam tā paredzēta, tās iespējas un e-pakalpojumi:
  - Būvniecības lietas izveidošana, tās galvenās sadaļas, darbības un e-pakalpojumi;
  - Kurš var darboties būvniecības lietas? Pilnvarošanas un deleģēšanas iespējas;
  - E-pakalpojumi bez būvniecības lietas;
- **Ekspluatācijas sadaļa**, tās mērķis un iespējas:
  - Ekspluatācijas lietas un Māju lietas, kam tās ir domātas;
  - Māju lietas sadaļas un iespējamās darbības.
  - Pilnvarošanas un deleģēšana uz Ekspluatācijas objektiem;
- Reģistru e-pakalpojumi.
- BIS Mobile lietotnes iespējas.

## Par BISP noderīgi zināt

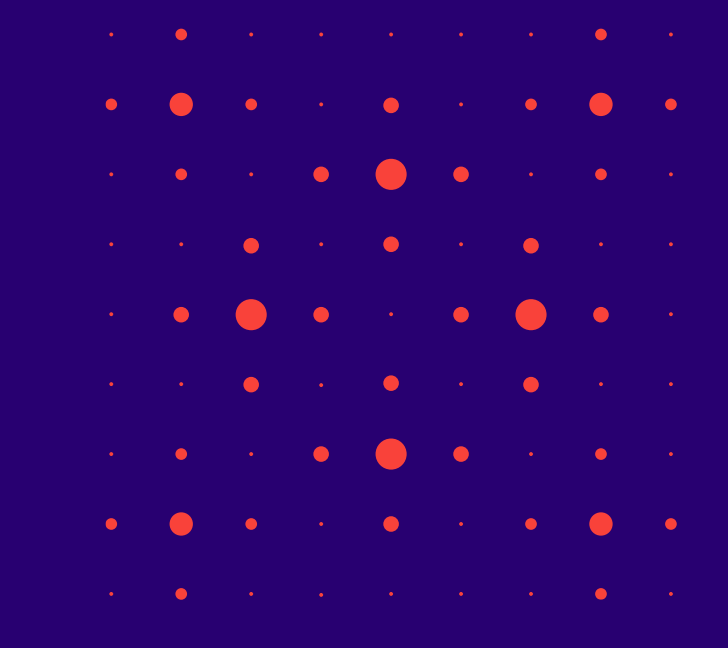

#### Kas ir BIS un BISP?

#### BIS = Būvniecības informācijas sistēma www.bis.gov.lv

- BIS ir elektroniskā vide, kurā tiek nodrošināta informācijas aprite starp būvniecības procesa dalībniekiem, uzturēti būvniecības procesam nepieciešamie reģistri un ar būvniecības procesu un reģistriem saistītie elektroniskie pakalpojumi (e-pakalpojumi).
- Skatīt vairāk <u>https://www.bvkb.gov.lv/lv/buvniecibas-</u> informacijas-sistema
- BIS sastāv no vairākiem moduļiem:
  - Reģistri (BIS1);
  - Publiskais portāls (BISP);
  - Būvvaldes modulis (BIS2);
  - Dinamisko pārskatu modulis (EAZYBI);
  - Administrēšanas modulis (ADM).
- BISP = Būvniecības informācijas sistēmas publiskais portāls

- Lai darbotos BISā nepieciešams interneta pieslēgums un darba stacija, uz kuras strādā interneta pārlūks.
- ✓ Sākot ar 2017. gada 1. janvāri Būvniecības informācijas sistēmas (BIS) pārzinis ir Būvniecības valsts kontroles birojs (BVKB).
- BIS darbību regulē 2015. gada 28.jūlija Ministru kabineta noteikumi Nr.438
   "Būvniecības informācijas sistēmas noteikumi".

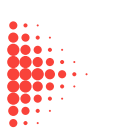

#### BISP noderīgā informācija neautorizētam lietotājam, publiskie dati

- BIS portāls sastāv no publiskās daļas un daļas, kurai var piekļūt autorizēti lietotāji.
  - Publiskajā daļā bez autorizēšanās ir pieejama informācija:
    - Aktuālā būvniecība <u>https://bis.gov.lv/sabiedribas-</u> informesana/buvnieciba,
    - Reģistros iekļautā informācija un statistika <u>https://bis.gov.lv/registri/buvniecibas-informacijas-</u> <u>sistemas-registri</u>,
    - Ekspluatāciju lietu karte <u>https://bis.gov.lv/bisp/lv/planned\_constructions/operational\_cases\_map</u>,
    - Noderīga informācija https://bis.gov.lv/noderigi,
    - Palīdzība kā saņemts palīdzību <u>https://bis.gov.lv/palidziba/ka-sanemt-palidzibu</u>, <u>BUZ</u>, <u>lietotāja rokasgrāmata</u>,
    - Apmācību materiāli <u>apmācību ieraksti</u> un <u>plānotās</u> <u>apmācības</u>.
  - Autentificētam BIS lietotājiem ir iespēja noformēt elektroniski pieprasījumus un iesniegumus.

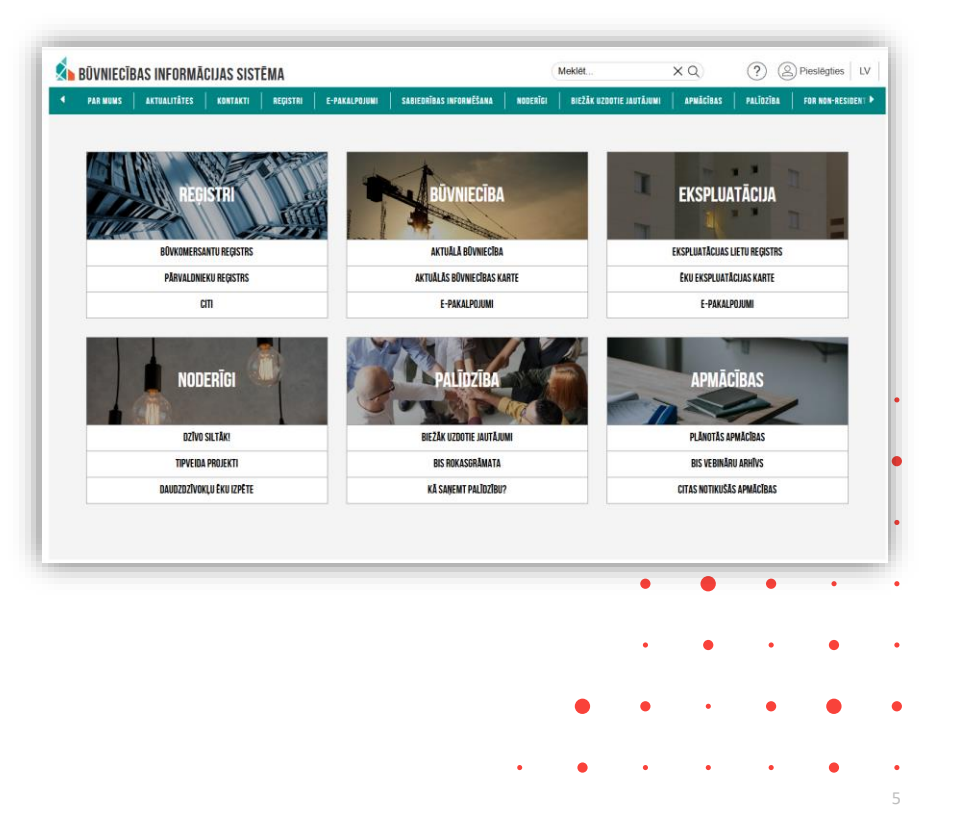

#### Reģistru dati

## Būvniecības informācijas sistēmas reģistri:

- <u>Būvkomersanu reģistrs</u>
- <u>Būvspeciālistu reģistrs</u>
- <u>Neatkarīgo ekspertu reģistrs ēku energoefektivitātes</u> jomā
- <u>Ēku energosertifikātu reģistrs</u>
- <u>Būvinspektoru reģistrs</u>
- Dzīvojamo māju pārvaldnieku reģistrs
- Harmonizētie būvizstrādājumu standarti
- <u>Būvizstrādājumu neatbilstības</u>
- <u>Uzņēmumu energoauditoru reģistrs</u>
- <u>Uzņēmumu energopārskatu reģistrs</u>
- <u>Vienotā elektroniskās darba laika uzskaties</u> <u>datubāze (VEDLUDB)</u>

|                                                                            |                   | uraala e uraau Mana                   | unerster l'autiteurse                                                     | ne unitaria di santatasa                    | L enterter L                                    |                   |                         |                                  |  |
|----------------------------------------------------------------------------|-------------------|---------------------------------------|---------------------------------------------------------------------------|---------------------------------------------|-------------------------------------------------|-------------------|-------------------------|----------------------------------|--|
| NUNS AKTUALITATES KONTAKTI REQISTRI                                        | E-PAKALPOJUNI SAB | IEORIBAS INFORMESANA                  | NODERIGI BIEZAK UZOC                                                      | ITIE JAUTAJUNI APWACIBAS                    | PALIOZIBA                                       | FOR NON-RESIDENTS |                         |                                  |  |
| BÜVKOMERSANTU REGISTRS                                                     |                   |                                       |                                                                           |                                             |                                                 |                   |                         |                                  |  |
|                                                                            |                   |                                       |                                                                           |                                             |                                                 |                   |                         |                                  |  |
| <ul> <li>Izvěrstá meklěšana</li> </ul>                                     | Reģistrēts        | Büvkomersa<br>reģistrācijas<br>numurs | Nosaukums                                                                 | Büvkomersanta veids                         | UR vai mitnes<br>valsts reģistrācijas<br>numurs | Statuss           | Kvalifikācijas<br>klase | Kvalifikācijas klase<br>spēkā no |  |
| Prusaukums                                                                 | 20.12.2013.       | 11233-R                               | Sabiedrība ar ierobežotu<br>atbildību "Stikla dizaina<br>grupa"           | SIA (Sabiedrība ar<br>ierobežotu atbildību) | 40103689511                                     | Aktīvs            |                         |                                  |  |
| Būvkomersanta registrācijas numurs                                         | 12.12.2013.       | 11212-R                               | SIA "EMIMAR"                                                              | SIA (Sabiedrība ar<br>ierobežotu atbildību) | 40103633895                                     | Aktivs            | 3. klase                | 28.10.2024.                      |  |
| UR vai mītnes vaists reģistrācijas numurs                                  | 02.12.2013.       | 11199-R                               | SIA Arhitektu birojs<br>"MUSKUS arhitektes"                               | SIA (Sabiedrība ar<br>ierobežotu atbildību) | 40103672360                                     | lzslēgts          |                         |                                  |  |
| Chahare                                                                    | 21.11.2013.       | 11185-R                               | SIA TOKOBI                                                                | SIA (Sabiedrība ar<br>ierobežotu atbildību) | 40103694512                                     | Izslēgts          |                         |                                  |  |
|                                                                            | 21.11.2013.       | 11183-R                               | Sabiedrība ar ierobežotu<br>atbildību "Arhitektes Lienes<br>Griezītes stu | SIA (Sabiedrība ar<br>ierobežotu atbildību) | 40003700352                                     | Aktivs            |                         |                                  |  |
| Darbibas sfēras, kurās būvkomersants veic komercdarbil<br>Arhitekta prakse | bu 05.11.2013.    | 11166-R                               | Sabiedrība ar ierobežotu<br>atbildību "Troja"                             | SIA (Sabiedrība ar<br>ierobežotu atbildību) | 40003093873                                     | Aktivs            | 4. klase                | 05.02.2025.                      |  |
| Vēsturiskās darbības jomas                                                 | 01.11.2013.       | 11158-R                               | Sabiedrība ar ierobežotu<br>atbildību "ST projekts"                       | SIA (Sabiedrība ar<br>ierobežotu atbildību) | 40103707075                                     | Izsitgts          |                         |                                  |  |
|                                                                            | 06.07.2016.       | 11138-R                               | Sabiedrība ar ierobežotu<br>atbildību "Smart Design and<br>Architecture"  | SIA (Sabiedrība ar<br>ierobežotu atbildību) | 40103553547                                     | Lzsilligts        |                         |                                  |  |
| wenter netinit                                                             | 24.10.2013.       | 11133-R                               | SIA "KISA"                                                                | SIA (Sabiedrība ar<br>ierobežotu atbildību) | 40103615067                                     | Izslēgts          |                         |                                  |  |
|                                                                            | 23.10.2013.       | 11128-R                               | Sabiedrība ar ierobežotu<br>atbildību "d4m"                               | SIA (Sabiedrība ar<br>ierobežotu atbildību) | 41203046796                                     | Aktivs            | 4. klase                | 07.08.2024.                      |  |
|                                                                            | 22.10.2013.       | 11125-R                               | Sabiedrība ar ierobežotu<br>atbildību "NIK & I"                           | SIA (Sabiedrība ar<br>ierobežotu atbildību) | 40103329651                                     | Izslēgts          |                         |                                  |  |
|                                                                            | 16.10.2013.       | 11113-R                               | Sabiedrība ar ierobežotu<br>atbildību "Arhbirojs"                         | SIA (Sabiedrība ar<br>ierobežotu atbildību) | 40103362957                                     | Aktivs            |                         |                                  |  |
|                                                                            | 09.10.2013        | 11096-R                               | SIA JaunRiga                                                              | SIA (Sabied/Ba ar                           | 40103580902                                     | Abtive            | 4 klase                 | 25.05.2024                       |  |

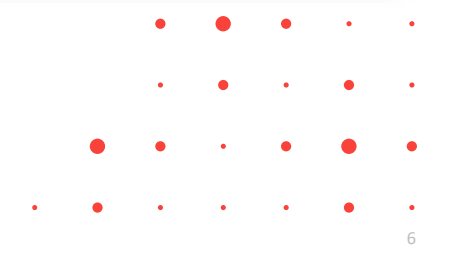

#### Būvniecības dati

#### • Aktuālā būvniecība

 Plānotie būvdarbi <u>https://bis.gov.lv/bisp/lv/planned\_constructions</u>

| NOTIE BŪVDARBI                         |    |                                      |                     |                                     |                                                               | AUNS IESNIEGUMS UN SÕO | ZĪBA BEZ BŪVNIECĪBAS LIETAS |
|----------------------------------------|----|--------------------------------------|---------------------|-------------------------------------|---------------------------------------------------------------|------------------------|-----------------------------|
| Rivniecības kontroles institūcija      |    | Büvniecības kontroles<br>Institūcija | * Lietas numurs     | Büves nosaukums                     | Adrese                                                        | Büvniecības veids      | Būvniecības lietas stadīja  |
|                                        |    | Bauskas novada būvvalde              | BIS-BL-816663-12580 | Digestăta inătuve                   |                                                               | Jauna büvniecība       | Büvdarbi                    |
| Jetas numurs                           |    | Siguidas novada büvvalde             | BIS-BL-810924-19370 | Saimniecības ēka S-2                | "Bebroni 15", Siguidas pag.,<br>Siguidas nov., LV-2151        | Jauna büvniecība       | Büvdarbi                    |
| 30ves nosaukums                        |    | Siguidas novada bilvvalde            | BIS-BL-810924-19370 | Saimniecības ēka S-3                | "Bebroni 15", Siguidas pag.,<br>Siguidas nov., LV-2151        | Jauna büvniecība       | Blvdarbi                    |
|                                        |    | Siguidas novada büvvalde             | BIS-BL-810924-19370 | Viesu nams V-3                      | "Bebroni 15", Siguidas pag.,<br>Siguidas nov., LV-2151        | Jauna büvniecība       | Blvdatki                    |
| 101636 V                               | *  | Siguidas novada büvvalde             | BIS-BL-810924-19370 | Dzīvojamā māja DZ-1                 | "Bebroni 15", Siguidas pag.,<br>Siguidas nov., LV-2151        | Jauna büvniecība       | Büvdarbi                    |
| 30vniecības lietas stadīja<br>Būvdarbi | *  | Siguidas novada būvvalde             | BIS-BL-810924-19370 | Saimniecības ēka S-1                | "Bebroni 15", Siguidas pag.,<br>Siguidas nov., LV-2151        | Jauna büvniecība       | Bövdarbi                    |
| Publiskās apspriešanas procedūra       |    | Limbažu novada Büvvalde              | BIS-BL-780779-8836  | Virszernes gázes tvertne            | "Kamēlijas", Liepupe, Liepupes<br>pag., Limbažu nov., LV-4023 | Jauna büvniecība       | Büvdarbi                    |
| Jå                                     | ×× | Limbažu novada Büvvalde              | BIS-BL-780779-8836  | Virszemes gázes tvertne             | "Kamēlijas", Liepupe, Liepupes<br>pag., Limbažu nov., LV-4023 | Jauna büvniecība       | Blivdarbi                   |
| Büvniecības veids                      |    | Limbažu novada Büvvalde              | BIS-BL-780779-8836  | Virszernes gázes tvertne            | "Kamēlijas", Liepupe, Liepupes<br>pag., Limbažu nov., LV-4023 | Jauna büvniecība       | Büvdarbi                    |
| Kadastra apzīmējums                    |    | Limbažu novada Būvvalde              | BIS-BL-780779-8836  | Blakus produktu iztukšošanas<br>ēka | "Kamēlijas", Liepupe, Liepupes<br>pag., Limbažu nov., LV-4023 | Jauna büvniecība       | Bövdarbi                    |
|                                        |    | Limbažu novada Būvvalde              | BIS-BL-780779-8836  | Graudu uzglabāšanas tvertne         | "Kamēlijas", Liepupe, Liepupes<br>pag., Limbažu nov., LV-4023 | Jauna büvniecība       | Büvdarbi                    |
| BUN atzimes izdarīšanas datums         |    | Limbažu novada Büvvalde              | BIS-BL-780779-8836  | Graudu uzglabāšanas tvertne         | "Kamēlijas", Liepupe, Liepupes<br>pag., Limbažu nov., LV-4023 | Jauna büvniecība       | Büvdarbi                    |
|                                        |    | Limbažu novada Būvvalde              | BIS-BL-780779-8836  | Graudu uzglabāšanas tvertne         | "Kamēlijas", Liepupe, Liepupes<br>pag., Limbažu nov., LV-4023 | Jauna büvniecība       | Blvdarbi                    |
| Line Line                              |    | Limbažu novada Büvvalde              | BIS-BL-780779-8836  | Graudu uzglabāšanas tvertne         | "Kamēlijas", Liepupe, Liepupes                                | Jauna büvniecība       | Büvdarbi                    |

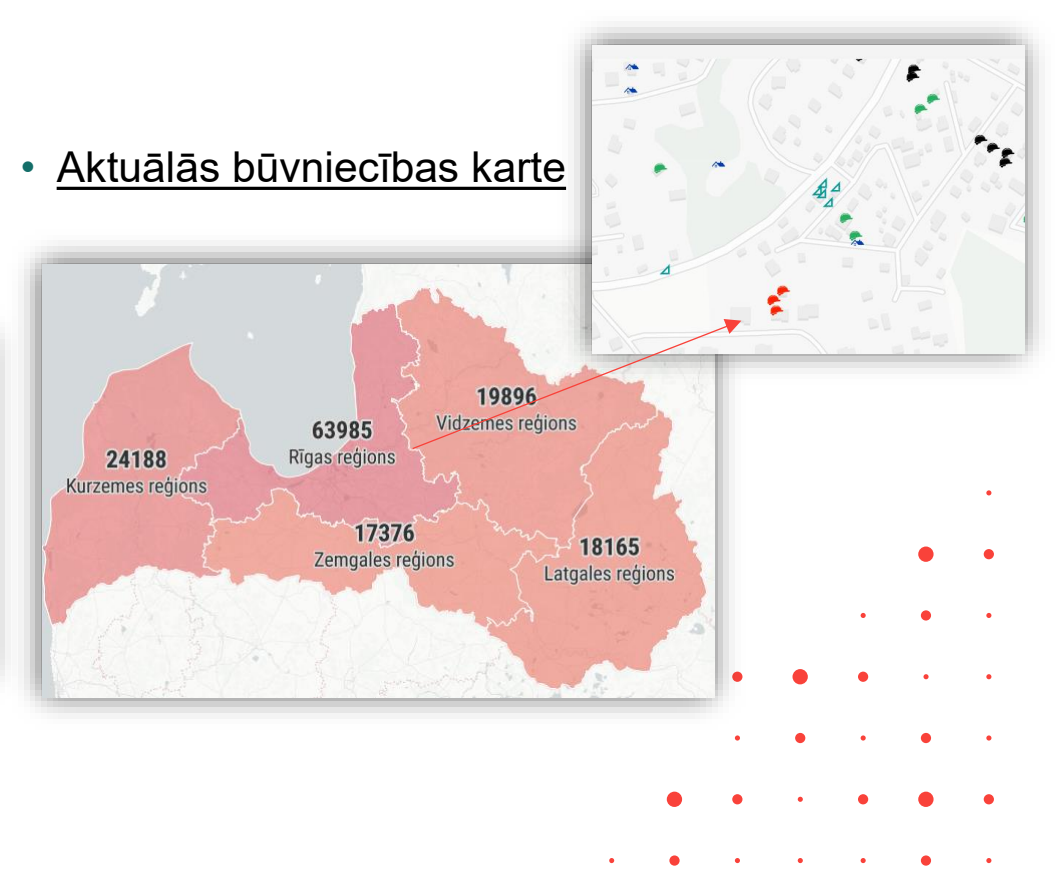

#### Ekspluatācijas dati

#### • Ēku ekspluatācijas karte

- <u>https://bis.gov.lv/bisp/lv/planned\_constructions/operational\_cases\_map</u>
- Kartē būve tiek atspoguļota, ja Ekspluatācijas lietā eksistē Spēkā esošs dokuments "Būvvaldes lēmums" vai "Atzinums par būves ekspluatācijas pārbaudi", kuram ir atzīmēts kāds no negatīvajiem veidiem:
  - Lēmums aizliegt ekspluatāciju ēkas daļā.
  - Lēmums aizliegt visas ēkas ekspluatāciju.
  - Lēmums aizliegt visas ēkas ekspluatāciju, ja ēku lieto neatbilstoši tās projektētajam lietošanas veidam, un uzdot atjaunot iepriekšējo stāvokli.
  - Lēmums aizliegt atsevišķu telpu ekspluatāciju, ja šīs telpas lieto neatbilstoši to projektētajam lietošanas veidam, un uzdots atjaunot iepriekšējo stāvokli.

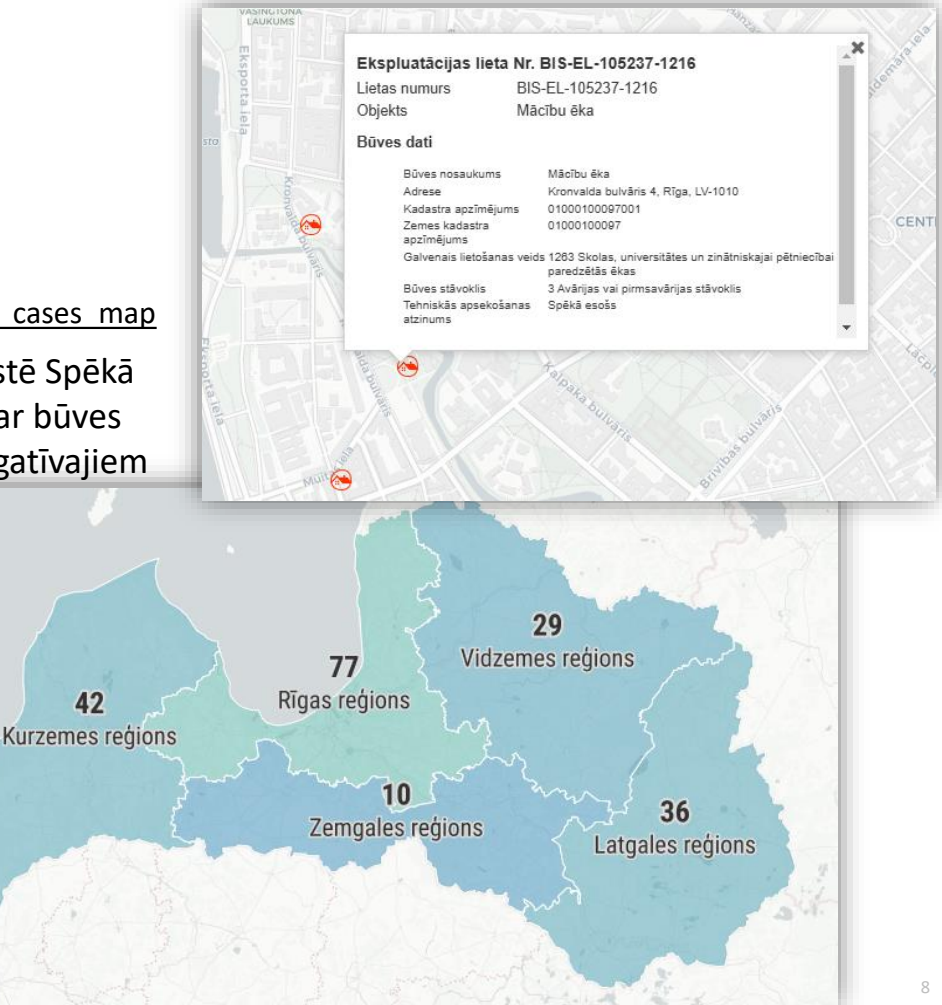

#### Lietotāja rokasgrāmata, palīdzība, apmācību materiāli

#### Noderīga informācija <u>https://bis.gov.lv/noderigi</u>

- Dzīvo siltāk!
- Tipveida projekti
- Daudzdzīvokļu ēku izpēte
- Normatīvie akti
- Skaidrojumi un vadlīnijas

#### • Palīdzība

- Kā saņemts palīdzību
- Biežāk uzdotie jautājumi (<u>BUZ</u>)
- BIS <u>rokasgrāmata</u>,

#### • Apmācības

- <u>Plānotās apmācības</u>
- BIS vebināru arhīvs apmācību ieraksti
- <u>Citas notikušās apmācības</u>

## BISP autorizētam lietotājam

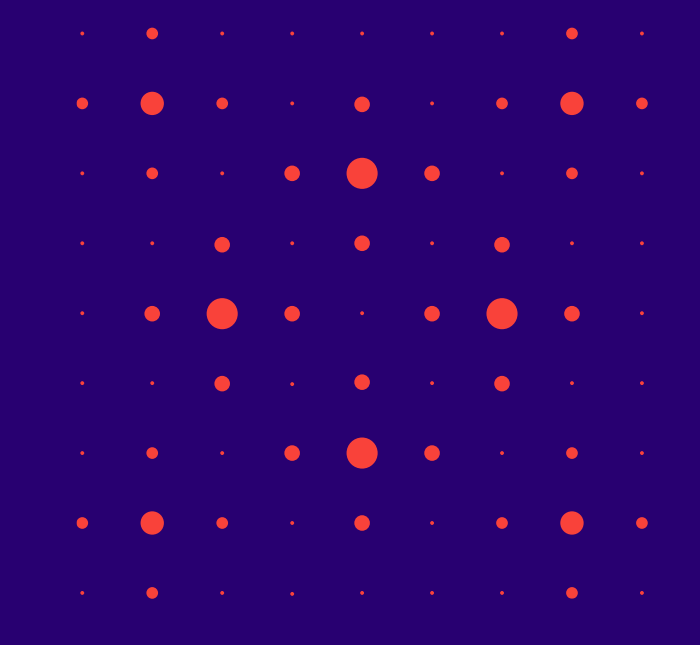

#### BISP Autorizēta lietotāja darba vieta, galvenās sadaļas

- Lai darbotos BIS portālā un iesniegtu epakalpojumu, nepieciešams interneta pieslēgums un identifikācijas līdzekļi, piemēram, internetbankas pieejas rekvizīti vai eID karte, lai varētu autorizēties ar vienoto autorizēšanos Latvija.lv
  - Ārvalstniekam jāiegūst lietotāja vārds un parole.
  - Lai pilnvarotās vai deleģētās personas varētu darboties, pilnvarojums un deleģējumus jāreģistrē BIS sistēmā.
- BISP darba vieta dalās blokos pa funkcionalitātes apgabaliem:
  - Būvniecība;
  - Ekspluatācija;
  - Reģistru e-pakalpojumi;
  - Mani dati, kas ir uz lietotāja personu attiecināmas sadaļas.

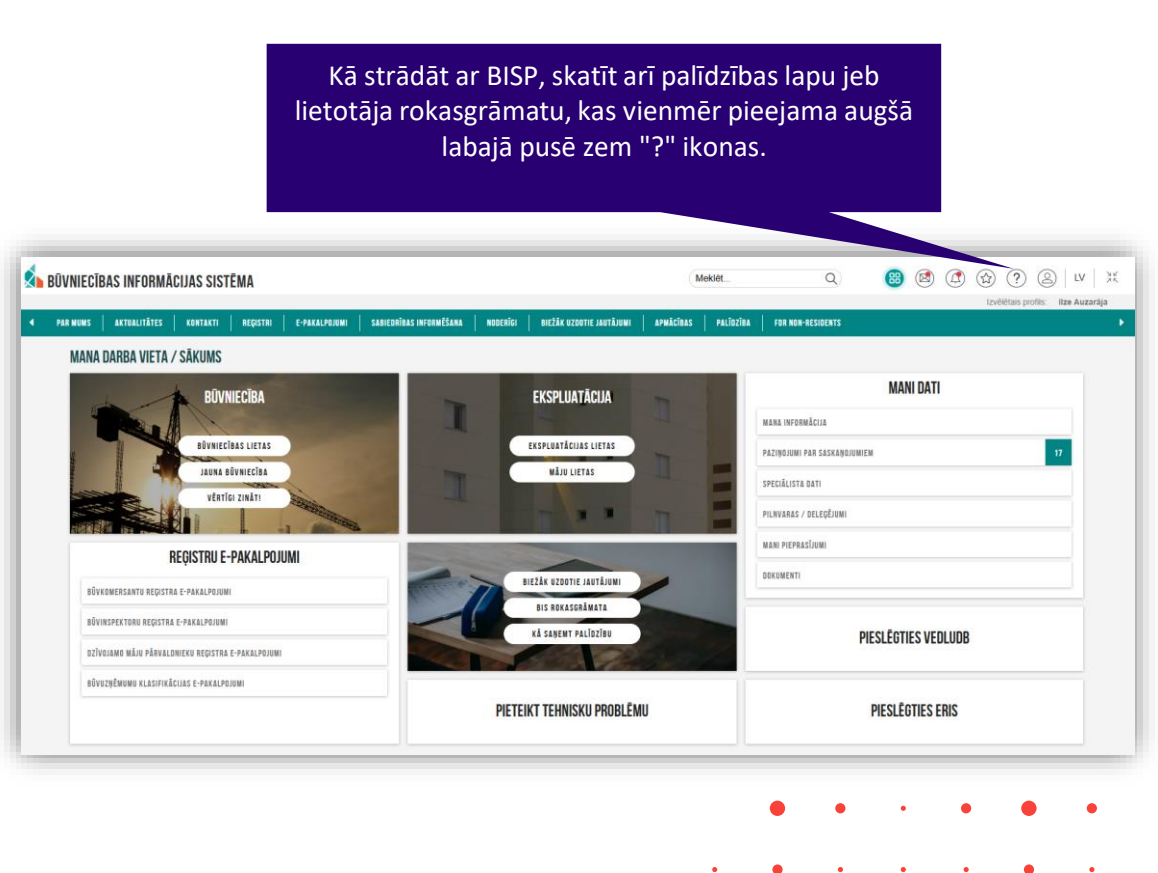

#### BISP lietojamības uzlabojumu ātrās saites (no 01.11.2024.vebināra prezentācijas)

- Portāla "galvene" ātrās piekļuves saites no ikonu joslas
  - Zem ikonām ātrās piekļuves saites.
- Navigācijas iespējas, kas palīdz nokļūt kādā no 7 galvenajām darba sadaļām no jebkura sistēmas skata:

BAS

- Mana darba vieta / SĀKUMS
- Būvniecības lietu sadaļa
- Ekspluatācijas lietu sadaļa
- Māju lietu sadaļa
- Mana informācija jeb Profils
- Pilnvaras / Deleģējumi
- Speciālista dati

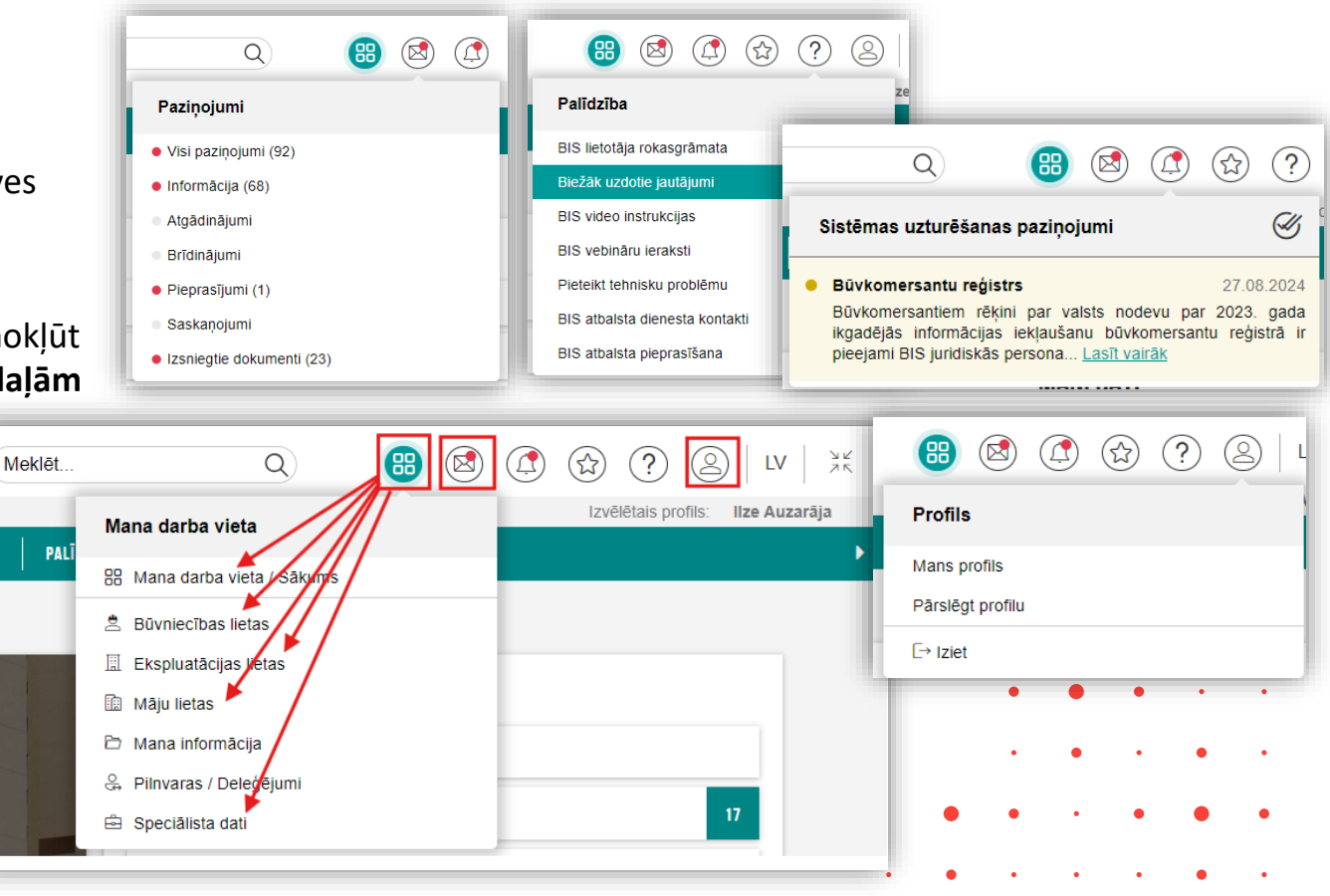

## Fiziskas vai juridiskas personas profils un dati

- Mana informācija fiziskās personas profilā:
  - Kontaktinformācija var apskatīt datus, labot tālruni, e-pasta adresi, norādīt papildu e-pastu un verificēt.
  - Var iestatīt, lai notiek automātiska būvniecības lietu arhivēšana.
  - Apskatīt apstiprinātos sistēmas lietošanas noteikumus.
  - Tērzētavas uzstādījumi var ieslēgt/izslēgt pievienot foto.
  - Publiskojamā kontaktinformācija Neatkarīgo ekspertu un Būvspeciālistu reģistram.
- Juridiskās personas informācija:
  - Juridiskās personas dati Nosaukums, UR reģistrācijas numurs, Jur. adrese, Tālrunis, e-adrese, e-pasts.
  - Var iestatīt, lai notiek automātiska būvniecības lietu arhivēšana.
  - Pārstāvis informācija par fizisko personu.

| is profils<br>S PERSO   | <ul> <li>Mans profils</li> <li>Parslégt profilu</li> <li>Late</li> </ul> | LV XK<br>nieks Nr. 1"<br>VAIRĀK = |
|-------------------------|--------------------------------------------------------------------------|-----------------------------------|
|                         | MANI DATI                                                                |                                   |
| MANA INFORMĀCIJA        |                                                                          |                                   |
| PAZIŅOJUMI PAR SASKAŅOJ | IUMIEM                                                                   | 8                                 |
| PILNVARAS / DELEĢĒJUMI  |                                                                          |                                   |
| MANI PIEPRASĪJUMI       |                                                                          |                                   |
| DOKUMENTI               |                                                                          |                                   |
|                         |                                                                          |                                   |

# Esošā speciālista vai topošā speciālista dati, e-pakalpojumi, prakses dati

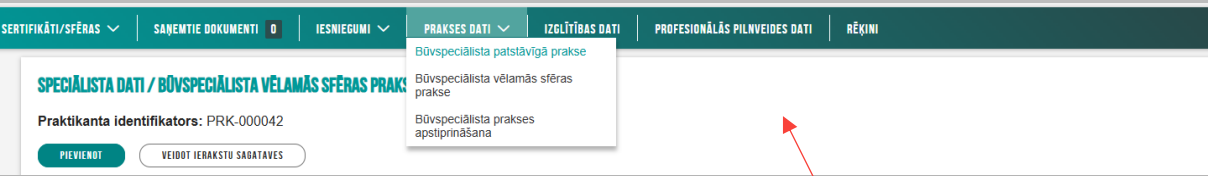

- Speciālista dati :
  - Sertifikāti/sfēras atrāda personas sertifikātu sfēras sarakstu;
  - Saņemtie dokumenti Sertificējošo institūciju izsniegtie dokumenti un lēmumi;
  - · lesniegumi lespēja veidot jaunus e-iesniegumus un apskatīt izveidotos;
  - Prakses dati Patstāvīgās prakses, vēlamās sfēras prakses datu ievade un apstiprināšana;
    - Būvspeciālista patstāvīgā prakse
    - Būvspeciālista vēlamā sfēras prakse
      - Opcija <legūt praktikanta identifikatoru>, kuru tālāk iespējams norādīt projekta sagatavošanā un reģistrējot būvdarbu gaitas apakšlīguma izpildītāju jeb būvniecības dalībnieku.
      - Vēlamās sfēras prakses ierakstam ir apstiprināšana ar atbildīgo prakses vadītāju.
      - Var veidot vēlamās sfēras prakses ierakstu sagataves masveidā, ja:
        - Lietotājs būvniecības lietā ir fiksēts kā praktikants būvprojektā vai būvdarbu žurnālā;
        - Lieta ir vismaz stadijā "Būvprojektēšanas nosacījumu izpilde";
        - Lietotāja iesaiste lietā ietilpst norādītajā prakses periodā.
  - Izglītības dati izglītības datu pievienošana un ielasīšana VIIS;
  - Profesionālās pilnveides dati pilnveides datu pievienošana un attiecināšana uz sfēru;
  - Rēķini rēķinu saraksts, kas attiecas uz sertifikātiem un sfērām.

|                              | _  |
|------------------------------|----|
| MANI DATI                    |    |
| MANA INFORMĀCIJA             |    |
| PAZIŅOJUMI PAR SASKAŅOJUMIEM | 17 |
| SPECIĀLISTA DATI             |    |
| PILNVARAS / DELEĢĒJUMI       |    |
| MANI PIEPRASĪJUMI            |    |
| DOKUMENTI                    |    |
|                              | _  |

#### Paziņojumu veidi, konfigurācijas iespējas

- Navigācijas iespēja, kas palīdz nokļūt kādā no paziņojumu grupām no jebkura sistēmas skata.
- Atverot kādu no paziņojumu veidu saraktiem, redzama navigācijas josla, kurā apkopotas visas paziņojumu grupas un ietver arī "Paziņojumu uzstādījumus".
  - Paziņojumu uzstādījumus paziņojumu veidi sadalīti grupās, kur var atzīmēt "Saņemt e-pastus par paziņojumiem šajā grupā", vai katram paziņojuma veidam atzīmēt vēlos/nevēlos "Saņemt e-pastu".
  - Paziņojumu papildus konfigurācija – iespējams konfigurēt ierosinātāja paziņojumu dublēšanu pilnvarotai personai.
    - Sīkāk skatīt 29.11.2024. vebināra ierakstu vai <u>prezentāciju.</u>

| I PAZIŲOJUMI 92   INFORMATĪVIE 88   ATGĀDINĀJUMI 0                                          | BRĪDINĀJUMI O   PAR PIEPRASĪJUMIEM 1   PAR SASKAŅOJUMIEM O   PAR IZSNIEGTAJIEM DOKUMENTIEM 23   PAZIŅOJUMU UZST                                                                      | ĀDĪJUMI                     |                     |
|---------------------------------------------------------------------------------------------|----------------------------------------------------------------------------------------------------|-----------------------------|---------------------|
| Paziņojumu uzstādījumi                                                                      |                                                                                                    |                             |                     |
| Paziņojumu grupas                                                                           | Pilnvaru un deleģējumu paziņojumi                                                                                                    |                             |                     |
| Paziņojumi sertificētajiem speciālistiem                                                    | Veri (Bernel Het, 2000 veri i eden), je të de je etdivlette menthedisi e veritëditori en Zulë e detë, sit tëto te noverte e ë e endete Menov                                         |                             |                     |
| Saskaņošanas paziņojumi (starp dalībniekiem)                                                | visi lemumi uek suuli uz e-auresi, ja tada ii akuvizeta, neatkangi no uzstadijumiem saja sadaja, cik talu tas nav pretruna ai sadajas herosir<br>pilnvarotai personal" uzstādījumiem | rataja paziņojumu dubiesana |                     |
| Paziņojumi par dokumentu saskaņošanu (no organizāciju<br>puses)                             | ☑ Saņemt e-pastus par paziņojumiem šajā grupā                                                                                                    |                             |                     |
| Pilnvaru un deleģējumu paziņojumi                                                           | Nosaukums                                                                                                    | Paziņojuma tips             | Saņemt e-pastu      |
| Ekspluatācijas un māju lietu paziņojumi                                                     | Deleģējuma piešķiršana                                                                                                    | Informācija                 |                     |
| Paziņojumi par termiņa beigām                                                               | Deleģējuma saskanošana                                                                                                    | Saskanojumi                 |                     |
| BIS masveida apziņošana                                                                     | bologojunu sustanjostinu                                                                                                    | ouskuņojum                  |                     |
| Paziņojumi par dokumentu apstiprināšanu/noraidīšanu                                         | Părpilnvarojuma izveide                                                                                                    | Informācija                 | <ul><li>✓</li></ul> |
| Paziņojumi par dokumentu izsniegšanu/iesniegšanu                                            | Pilnvaras piešķiršana                                                                                                    | Informācija                 |                     |
| Sistēmas paziņojumi                                                                         | Pilnvaras saskaņošana                                                                                                    | Saskaņojumi,                |                     |
| Citi informatīvi paziņojumi                                                                 |                                                                                                    | Atgadinājumi                |                     |
| Paziņojumu papildus konfigurācija<br>Ierosinātāja paziņojumu dublēšana pilnvarotai personai | SARJABĀT                                                                                                    |                             |                     |

Meklēt..

APMĀCĪBAS

**B** 

☆?

Izvēlētais profils:

BIEŽĀK UZDOTIE JAUTĀ

Jānis

Q

Pazinojumi

Visi paziņojumi (103)

Par pieprasījumiem (1)

Par saskanojumiem

Par izsniegtajiem dokumentiem (8)

Informatīvie (94)

Atgādinājumi
 Brīdinājumi

#### Būvniecības darba vieta, kam tā paredzēta, tās iespējas un epakalpojumi

- Jebkurš iedzīvotājs vai uzņēmējs (būvniecības ierosinātājs), kurš vēlas uzsākt jebkādu būvniecības ieceri vai tā pilnvarotā/deleģētā persona, var to veikt attālināti un sekot procesam līdzi šajā vietnē.
- Iesniegt un saskaņot nepieciešamos dokumentus būvniecības uzsākšanai, kā arī pārraudzīt būvniecības procesu var BISP 'Būvniecības darba vietā'.
- No 01.10.2019. būvniecības informācijas sistēmā (BIS) elektroniski nodrošina visas būvniecības dokumentācijas apriti, sākot ar ieceri līdz būves pieņemšanai ekspluatācijā.
- Ar 2020. gada 1. janvāri būvniecības administratīvais process uzsākams elektroniski BIS. T.i. visas jaunās būvniecības ieceres var uzsākt tikai elektroniski būvniecības informācijas sistēmā, izmantojot publisko portālu (BISP) https://bis.gov.lv/bisp/.

#### Būvniecības procesi

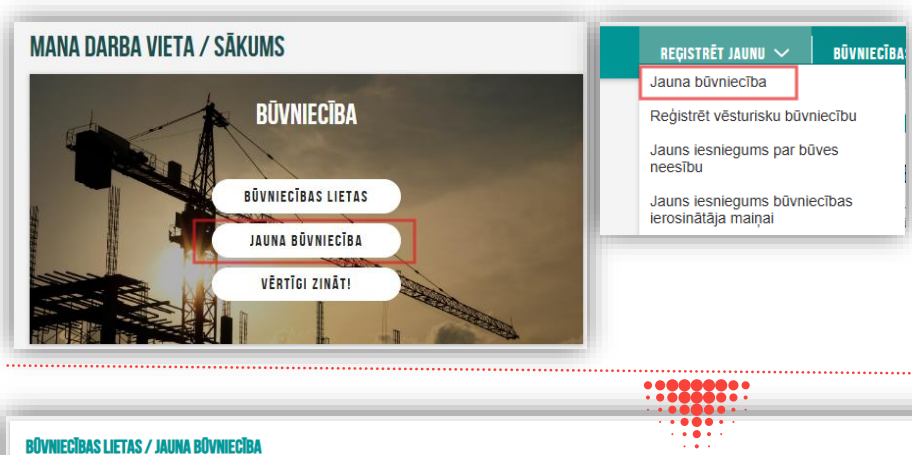

- Šobrīd tiek izdalīti 3 būvniecības procesi:
  - 1) Būvniecības iesniegums pretī saņem Būvatļauju;
  - Paskaidrojuma raksts (iesniegumu) pretī saņem Paskaidrojuma raksta (lēmumu);
  - Paziņojums par būvniecību būvvalde var iepazīties, var atstāt bez izskatīšanas.
- Sīkāk skatīt <u>https://www.em.gov.lv/lv/buvniecibas-process</u>

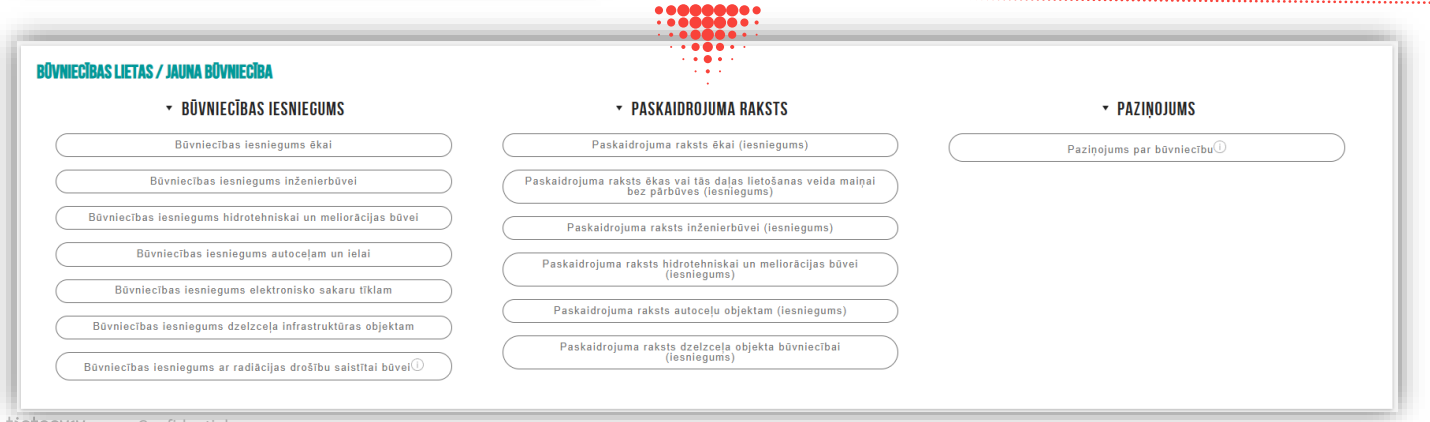

#### Būvniecības lietas izveidošana

 Reģistrējot jaunu būvniecību un uzsākot veidot kādu no būvniecības ieceres veidiem, sistēma automātiski izveido Būvniecības lietu jau pēc pirmā ievades soļa un piešķir sākumā TMP lietas numuru, bet svarīgi ir norādīt arī 2.ievades solī Būvniecības ierosinātāju, jo no tā tālāk atkarīgs, kurš varēs lietā darboties.

180

- ievades solis lesniegums, kur jāievada teksta laukā būvniecības objekta nosaukums;
- 2. ievades solis **Būvniecības ierosinātāji**, kur var norādīt vienu vai vairākus ierosinātājus:
  - Būvniecības ierosinātājs/pilnvarotāj;

TMP-853389-282695 · 27.02.2025 18:55 · Notikumu vēsture

DOKUMENTI

Paskaidrojuma raksts ēkai (iesniegums)

AKTUĀLIE DATI

Meklēšana
 JAUNS DOKUMENTS
 Dokumenta nosaukums

- Juridiska persona (ja nav saņemta pilnvara);
- Fiziska persona (ja nav saņemta pilnvara).

BŪVNIECĪBAS LIETA: DZĪVOJAMĀS MĀJAS JAUNBŪVE PAVASARA IELĀ 2

PERSONAS

DOKUMENTU SASKANOJUMI

Organizācija

TEHNISKIE NOTEI

| kā        | BÜVNIECĪBAS LIETA: DZĪVOJAMĀS MĀJAS JAUNBŪVE PAVA<br><u>TMP-853389-282695</u> · 27.02.2025 18:55 · <u>Notikumu vēsture</u> ·                  | SARA IELĂ 2                                                                                                    | IA IELĀ 2                            |                 |   |  |  |  |
|-----------|----------------------------------------------------------------------------------------------------|----------------------------------------------------------------------------------------------------|--------------------------------------|-----------------|---|--|--|--|
| - 1       | DOKUMENTI APTURĒŠANA UN PĀRTRAUKUMI                                                                                                    |                                                                                                    |                                      |                 |   |  |  |  |
| adıt      | Paskaidrojuma raksts ēkai (iesniegums) ·<br>Iesnieguma saturs<br>Iesniegums &<br>Būvniecības ierosinātāji<br>Ziņas par būvi<br>Ziņas par zemi | P-853389-282695 Būvniecības ierosinātāji ① Būvniecības ierosinātājispiluvarotājs Juridiska persona (ja nav saņemta pilnvara) Divniecības ierosinātāje* |                                      |                 |   |  |  |  |
|           |                                                                                                    |                                                                                                    |                                      |                 | _ |  |  |  |
| MI   BŪVI | PROJEKTS RĒĶINI ATZINUMI ENERGOSERTIFIKĀTI                                                                                                    | APTURĒŠANA UN PĀRTRAUKUMI                                                                                                    | LIETAS PILNVARAS/DELEĢĒJUMI          | vairāk $\equiv$ |   |  |  |  |
|           |                                                                                                    |                                                                                                    | Paziņojumi<br>Trešo pušu sas         | skaņojumi       |   |  |  |  |
|           | Dokumenta numurs                                                                                                    | Statuss                                                                                                    | <ul> <li>Dokumenta datums</li> </ul> | Datne           |   |  |  |  |

Sagatave

27.02.2025

#### Būvniecības lietas galvenās sadaļas, darbības un e-pakalpojumi

#### • Būvniecības lietā ir šādas sadaļas:

- Aktuālie dati
- Dokumenti
- Personas
- Dokumentu saskaņojumi
- Tehniskie noteikumi
- Būvprojekts
- Rēķini
- Atzinumi
- Energosertifikāti
- Apturēšana un pārtraukumi
- Lietas pilnvaras/deleģējumi
- Trešo pušu saskaņojumi
- Būvdarbu gaita
- Paziņojumi
- Trešo pušu saskaņojumi

- ✓ Sadaļu atrādīšana un iespēja tajā darboties ir atkarīga, gan no Būvniecības lietas stadijas, gan no lietotāja lomas lietā, vai lietotājs ir pilnvarotā/deleģētā persona un ar kādām tiesībām.
- Sadaļā "Būvprojekts" sagatavo ieceres dokumentāciju, tehnisko projektu, veidojot būvprojekta daļas un pie tām liekot klāt lapas.
   Būvprojektu būvvaldei vai TNI sniedz kopā ar kādu iesniegumiem, kur var atzīmēt būvprojekta daļas.
- ✓ "Būvdarbu gaitas" sadaļā var darboties lietā reģistrētie būvdarbu gaitas dalībnieki bez BISā reģistrētām pilnvarām.
- ✓ Jaunu iesniegumu, ko vēlas iesniegt būvvaldei, var izveidot sadaļā "Dokumenti".
- ✓ Ir sadaļas, kas parādās, kad iestājas stadija "Būvdarbi". Piemēram, "Būvdarbu gaita".

#### Būvniecības lietas darbības, e-pakalpojumi, dokumentu aprite

AKTUĀLIE DATI

BŪVDARBU ŽURNĀLS Kopskats ikdienas

- Dokumentu apstrāde no stadijas "leceres" līdz "Ekspluatācijai".
  - Atkarībā no būvniecības procesa stadiju pāreja un dokumentu veidi atšķiras.
  - leceres iesniegumā nospiežot pogu <Atvērt sadaļu "Būvprojekts"> tiks atvērta Būvniecības lietas sadaļa "Būvprojekts" jaunā cilnē.
  - Kā sagatavot būvprojektu sīkāk skatīt šeit.
- <u>Būvprojektu</u> jeb ieceres dokumentāciju var iesniegt:
  - Tehnisko noteikumu izdevējiem saskaņošanai ar dokumentu "Būvprojekta saskaņojums";
  - **Būvvaldei** elektroniski no BISP kopā ar:
    - kādu no ieceres iesniegumiem;
    - Projektēšanas nosacījumu izpildes iesniegumu;
    - lesniegums izmaiņu veikšanai būvprojektā.
- Būvdarbu gaita sadaļā ir apakšsadaļas, kas attiecas uz <u>Būvdarbu žurnālu</u>.

| Paskaidrojuma raksts ēkai (iesniegums) · T                                 | MP-829422-267968                                                                                                    |              |
|----------------------------------------------------------------------------|----------------------------------------------------------------------------------------------------|--------------|
| lesniegums 🥑                                                               | Dokumentäcijas daļas                                                                                                    |              |
| Büvniecības ierosinātāji 🥥                                                 | metvenojet bovjarojeka obrameniacija sis bometcioza leten sakaje bovjarojeka.                                                                                  |              |
| Ziņas par zemi                                                             |                                                                                                    |              |
| Büvprojekta izstrādātājs                                                   | • Alpaka                                                                                                    | Tal          |
| rapitous intormacija                                                       |                                                                                                    | _            |
|                                                                            | IENTU SASKAŅDJUMI   TEHNISKIE NOTEIKUMI   <mark>dūvprojekts</mark> rēķimi   atzinumi   emergosertifikāti   apturēšana un pārtraukumi   lietas pilmvaras/belegā | JUNI   PAZIŅ |
| ■ BÖVPROJEKTS BÖVPROJEKTA MODELIS BÖVPROJEKTA                              | I MODELA APSKATĪŠANA BŪVPROJEKTA EKSPERTĪZE                                                                                                    |              |
| Darba rasējumi ir turpmāka būvprojekta detalizācija un veido būvpro        | yjeklēšanas dokumentāciju. Darba rasējumi ir pievienojami pie būvprojekta, izmantojot esošo BiS funkcionaitāti par būvprojekta izmaiņām.                       |              |
| Bilvprojekta vadītājs: Ize Auzarāja 🕢 🕥                                    |                                                                                                    |              |
| Statusu nozīme                                                             |                                                                                                    |              |
| IZVEIDIT SADAĻAS                                                           |                                                                                                    |              |
|                                                                            |                                                                                                    |              |
| Būvkonstrukcijas (4) Rasėjuma marka:<br>Būvprojekta vadītāja apstiprinājum | BK Bärvekspertizes deturne: 24.04.2024 19.13 ettretorni situs onzentitis annes                                                                                 |              |
| BK-1-2 Jumta pläns Statuss: let                                            | arliegts Bagatave.off. 🗘 16:05:2024:06:08, 4:KB                                                                                                    |              |
| BK-2.0 Signu plans Statues: Sa                                             | skannts Saskannianan datumer 25.51.2024 2.017 8.5000 utiles off () to a structure to at the track ten util                                                     |              |
|                                                                            |                                                                                                    |              |
| • BK-3-0 Pamati Onginamumurs:                                              | ukuuz Matuss: Suskajos Saskajosanas saturns: 25.04.2024 3_0K_0_himan_0K002.pd                                                                                  |              |
| <ul> <li>BK-4-2 Vispärligie rädittäji Status</li> </ul>                    | a: lesnilegts lemums.od: ♀ 16.05.2024 16.56, 60 KB                                                                                                    |              |
| Arhitektūras risinājumi (7) Veditējs: 8                                    | zn Auzarája Raséjuma marka: AR                                                                                                    |              |
|                                                                            |                                                                                                    | _            |
| lesniegums izmainu veikš                                                   | anai būvproiektā                                                                                                    |              |
| ······                                                                     |                                                                                                    |              |
| lesnieguma saturs                                                          | Dokumentācijas daļas                                                                                                    |              |
| Buvprojekta versija                                                        | <ul> <li>Būvprojekta saskaņojums Būvprojekta vadītājs: Ilze Auzarāja</li> </ul>                                                                                |              |
| Dokumentācijas daļas                                                       | ATZĪMĒT VISAS DAĻAS                                                                                                    |              |
| Būvprojekta saskaņojumi                                                    | Vispārīgā daļa 🔒 Vadītājs: Ilze Auzarāja<br>Daļas vadītāja apstiņriņājums: 1-00136 Ilze Auzarāja (24.04.2024.21)                                               | 56)          |
| Būvprojekta modelis                                                        |                                                                                                    |              |
| Būvekspertīzes atzinums                                                    | Skaldrojosals apraksts in vadrajs: Ize Auzaraja Rasejuma marka:<br>Daļas vadītāja apstiprinājums: 1-00136 lize Auzarāja (24.04.2024 21:)                       | 50)          |
| Pieprasījuma dati                                                          | Ugunsdrošības pasākumu pārskats A Rasējuma marka: UPP                                                                                                    |              |
| Trožo pužu opokonojumi                                                     | Būvprojekta vadītāja apstiprinājums: 1-00136 Ilze Auzarāja (24.04.                                                                                             | 2024 21:51   |
| neso pusu saskanojumi                                                      |                                                                                                    |              |
|                                                                            |                                                                                                    | VAID         |

#### Būvniecības lietas dokumentu piemēri, ko var iesniegt no BISP.

#### Līdz būvdarbiem:

- leceres iesniegums un būvprojekts, jeb ieceres dokumentācija;
- Tehnisko noteikumu pieprasījumi un projekta skaņojumi ar TNI
- Projektēšanas nosacījumu izpildes iesniegums;
- Būvdarbu uzsākšanas nosacījumu izpildes iesniegums;
- lesniegums par izmaiņām būvatļaujā vai vienkāršotajai iecerei;
- Būvatļaujas apstrīdēšanas iesniegums;
- lesniegums izmaiņu veikšanai būvprojektā;
- Paskaidrojums par būves pārbaudi;
- lesniegums par jaunbūvi;
- Brīva veida iesniegums;
- PIPA statusa pieprasījums;
- Lēmuma apstrīdēšanas iesniegums.

#### Būvniecībā līdz būvdarbu pabeigšanai:

- Būvuzraudzības plāns;
- Būvuzrauga pārskats;
- Tehniskās apsekošanas atzinums;
- Darbu veikšanas projekts;
- lepriekšējs paziņojums par būvdarbu veikšanu;
- Paskaidrojums par pārbaudēm;
- NKMP atļaujas saņemšanas iesniegums;
- lesniegums par būvdarbu pārtraukšanu;
- lesniegums par būves neesību;
- Atzinumu pieprasījumi;
- Apliecinājums par būves gatavību vai Būvdarbu pabeigšana.

#### Kurš var darboties būvniecības lietas? Pilnvarošanas un deleģēšanas iespējas

MANA INFORMÃO

- Kurš var darboties lietā atkarīgs, kas Būvniecības lietā ir ierosinātājs/i.
  - Primāri var darboties ierosinātāji, citas personas var darbotie BISā reģistrēta pilnvara vai deleģējums no ierosinātāja, vai pe reģistrēta lietā kā būvdarbi gaitas dalībnieks.

#### Būvniecības lietu no saraksta var atvērt:

- Ierosinātājs/i fiziskās personas;
- Ja ierosinātājs juridiskā persona, tad paraksttiesīgās personas vai deleģētās fiziskās personas no jur.p. profila;
- Pilnvarotās, pārpilnvarotās personas, bet ٠ darbību apjoms atkarīgs no saņemtajām tiesībām;
- Ja pilnvarotā persona ir juridiskā persona, tad delegētās fiziskās personas no jur.p. profila;
- Lietā reģistrētie būvdarbu gaitas dalībnieki ar ierobežotām darbībām darbojas "Būvdarbu gaitas" sadalā.

- Pilnvaru/deleģējumu sākumā reģistrē ierosinātājs.
- Saņemto pilnvaru var pārpilnvarot, ja tas atļauts.
- Juridiskās personas veido deleģējumu uz darbinieku fizisku personu.

| rboties, ja ir<br>vai persona        |                                        |                                      | I           | MANI DATI                       |                        |
|--------------------------------------|----------------------------------------|--------------------------------------|-------------|---------------------------------|------------------------|
|                                      | - 1                                    | MANA INFORMĀCIJA                     |             |                                 |                        |
|                                      | - 1                                    | PAZIŅOJUMI PAR SASKAŅO               | JUMIEM      |                                 | 2004                   |
|                                      | - 1                                    | BŪVSPECIĀLISTA / NEATKA              | RĪGA EKSPER | RTA DATI                        |                        |
|                                      |                                        | PILNVARAS / DELEĢĒJUMI               |             |                                 |                        |
| NFORMĀCIJA 🗸                         | BŪVNIECĪBAS PILN<br>Būvniecības izsnie | VARAS/DELEĢĒJUMI 🗸<br>gtās pilnvaras | EKSPLU      | ITĀCIJAS PILNVARAS/DELEĢĒJUMI 🗸 | $\left  \cdot \right $ |
| <b>BŪVNIECĪBAS IZ</b><br>• Meklēšana | Būvniecības saņer<br>Būvniecības saņer | ntās pilnvaras<br>ntie deleģējumi    |             |                                 | ۲                      |
| JAUNA PILNVARA                       | $\supset$                              |                                      |             |                                 |                        |

#### Pilnvarojuma un pārpilnvarojuma risinājums

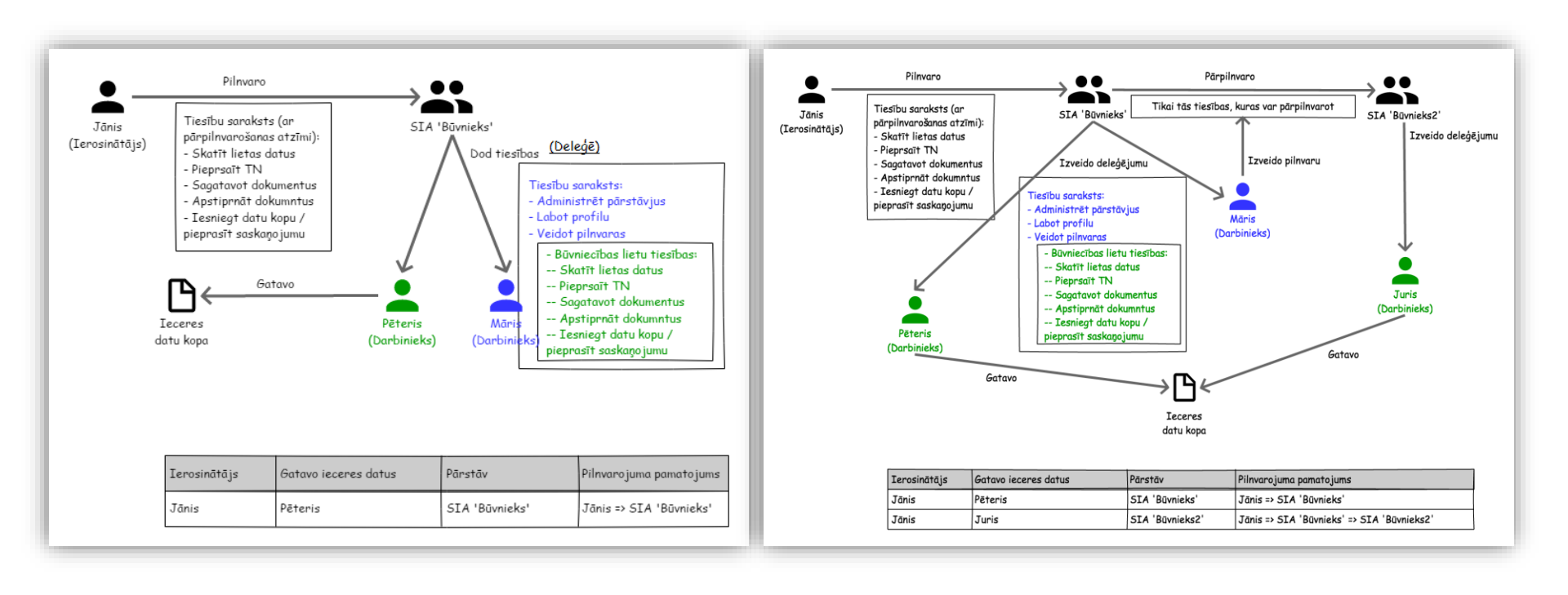

## E-pakalpojumi bez būvniecības lietas un vēsturiskā būvniecība

- lesniegums un sūdzība ٠
- Jauns iesniegums par būves neesību
- Teh
- Jau

| Tehnisko noteikumu pier                                                                      |                                                         | Būvniecības kontroles institūcija | Būvniecības<br>kontroles                   | <ul> <li>Lietas<br/>numurs</li> </ul>                      | Būves<br>nosaukums | Adrese                        | Būvniecības<br>veids   | Būvniecības<br>lietas stadija        |                             |          |
|----------------------------------------------------------------------------------------------|---------------------------------------------------------|-----------------------------------|--------------------------------------------|------------------------------------------------------------|--------------------|-------------------------------|------------------------|--------------------------------------|-----------------------------|----------|
| launs iesniegums būvnie                                                                      | ai                                                      | Lietas numurs                     | Jelgavas<br>valstspilsētas                 | BIS-BL-75553-<br>1119                                      | ēka                | Lielā iela 1,<br>Jelgava, LV- | Pārbūve                | Būvdarbu<br>uzsākšanas               |                             |          |
| Piekļuves pieprasījums                                                                       | ▼ BIS-BL-376319-12812                                   | Vēsturiskā BL bez kār             | tām                                        | Mācību būvvalde                                            |                    |                               | Projektēšan<br>izpilde | as nosacījumu                        |                             |          |
|                                                                                              |                                                         | Pēdējās izn                       | maiņas 20.02.2025                          | 18:31                                                      |                    | Objekta adres                 | e Baznīcas iela        | 7, Viļaka, Balvu nov                 | v., LV-4583                 |          |
|                                                                                              |                                                         | Īpašuma nosa                      | ukums -                                    |                                                            | Būvnie             | ecības ierosinātāj            | s Andris Paraud        | lziņš                                |                             |          |
|                                                                                              |                                                         | Kadastra apzīm                    | 1ējums 381500100<br>381500100<br>381500100 | 75001;<br>75002;<br>75                                     | Obj                | jekta identifikator           | S -                    |                                      |                             |          |
|                                                                                              |                                                         |                                   | 0010001001                                 | 5                                                          |                    |                               |                        | IEROSINĀTĀJA MAIŅA                   | PIEKĻUVES PIEPRA            | ASĪŠANA  |
| Jauna būvniecība<br>Reģistrēt vēsturisku būvniecību<br>Jauns iesniegums par būves<br>neesību | STRËT VËSTURISKU BÛVNIECĪBU                             |                                   |                                            |                                                            |                    |                               |                        |                                      |                             |          |
| Jauns iesniegums būvniecības<br>ierosinātāja maiņai                                          | AUJA EKAI VAI INZENIENDUVEI                             |                                   | lesnie                                     | • <b>PASKAIDRUJUMA KAKSIS</b>                              | rē                 |                               | lesniegums             | APLIEGINAJUMA                        | A NANIE<br>enkāršotā iecerē |          |
| Projektēšana                                                                                 | as nosacījumu izpildes iesniegums                       |                                   | Būvdarbu u                                 | zsākšanas nosacījumu izpildes iesn                         | iegums             |                               | Būvdarbu uzsāk         | šanas nosacījumi                     | u izpildes iesnieg          | jums     |
| Būvdarbu uzsāk                                                                               | šanas nosacījumu izpildes iesniegur                     | ms (                              | lesni                                      | egums izmaiņu veikšanai būvprojekt                         | ā                  |                               | lesniegun              | ıs izmaiņu veikša                    | nai būvprojektā             |          |
| lesniegum                                                                                    | s izmaiņu veikšanai būvprojektā                         |                                   | Būvdarbu pa                                | beigšana ar atzīmi paskaidrojuma ra<br>apliecinājuma kartē | akstā vai          | E                             | lüvdarbu pabeig        | šana ar atzīmi pa<br>apliecinājuma k | skaidrojuma raks<br>artē    | stā vai  |
| Apliecinājums par ēk                                                                         | as vai tās daļas gatavību ekspluatāc<br>ēkas nojaukšanu | cijai vai                         |                                            |                                                            |                    |                               | - V                    | ĒSTURISKĀ BŪV                        | /ATĻAUJA                    |          |
|                                                                                              |                                                         |                                   |                                            |                                                            |                    |                               |                        |                                      |                             |          |
| Apliecinājums pa                                                                             | r inženierbūves gatavību ekspluatāc                     | cijai                             |                                            |                                                            |                    | Vēst                          | uriskas būvatļau       | ijas reģistrēšana l                  | BIS bez papildus            | darbības |

**PLÄNOTIE BÜVDARBI** 

JAUNS IESNIEGUMS UN SŪDZĪBA BEZ BŪVNIECĪBAS LIETAS

#### Citas iespējas un apstrādes principi

- Būvniecības lietām iespējams veikt sekojošas darbības:
  - Izbeigt lietu (Skatīt aprakstu par lietas izbeigšanu);
  - Pievienot arhīvam vai izņemt no arhīva, ja lieta jau ir pievienota arhīvam (Skatīt aprakstu par lietas arhivēšanu);
  - Pievienot lietu grupai. (Skatīt aprakstu par Būvniecības lietu grupēšanu).
- Citas nianses dokumentu apstrādē:
  - "Zaļā koridora" procesa piemērošana, PIPA statusa pieprasīšana. (Skatīt 6.augustā vebināru.)
  - Būvprojekta izsekojamībai (Būvprojekta lapu un daļu iekrāsošana).
  - Tehnisko noteikumu pieprasīšana, TNI saskaņojumu atrādīšana.
  - KPP princips.

## Ekspluatācijas sadaļa, tās mērķis un iespējas:

- Sadaļa vairāk domāta māju pārvaldniekam un Māju lietas kārtošanai BISā.
  - AML saraksts un pamatdati, informācija par energosertifikātu, pārvaldnieku un īpašniekiem
  - Datu ievade par skaitītāja rādījumiem, uzkrātajiem līdzekļiem un pārvaldīšanas izmaksām, ienākuma/izdevuma pārskati
  - Paziņojumu sūtīšanas iespēja un saņemšana
  - Aptaujas un kopsapulces izveidošana, balsošana, rezultātu apstrāde, protokola izveidošana, iebildumu reģistrēšana un apstrāde
  - Apsekošanas reģistrācijas žurnāla aizpildīšana
  - Pieteikuma izveidošana pārvaldniekam un tā apstrāde
  - Remontdarbu plānošana, veikšana un pabeigšanas reģistrēšana
  - Dokumentu un lēmumu pievienošana
  - ML datu Izdruku sagatavošana
  - Sīkāk skatīt 17.02.2023.vebināra prezentācijā.
- Izmaiņas Māju lietā pēc 30.05.2024. grozījumiem Dzīvokļa īpašuma likumā:
  - Atkārtoti organizēta aptauja un atkārtotas kopsapulces izveide;
  - Izmaiņas dzīvokļu īpašnieku kontaktinformācijā
  - (skatīt sīkāk 01.11.2024. vebinārā un prezentācijā).

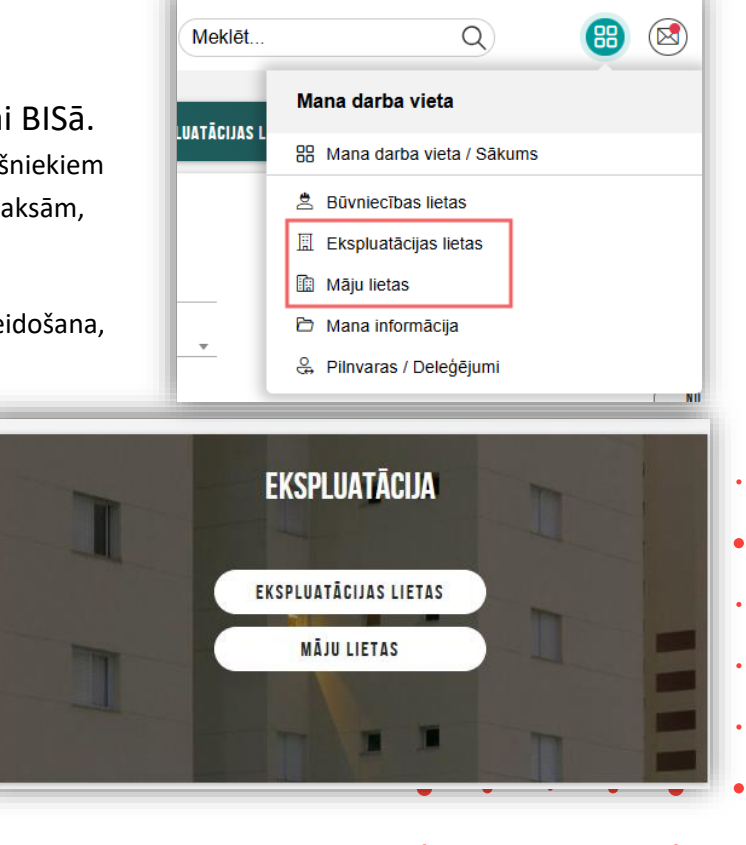

#### Ekspluatācijas lietas un Māju lietas, kam tās ir domātas

No 2023.gada 28.februāra «Mājas lietā» daudzdzīvokļu Mājas lietu kārtošana BISā ir obligāta. Grozījumi Ministru kabineta 2015. gada 28. jūlija noteikumiem Nr. 438 "<u>Būvniecības informācijas sistēmas noteikumi</u>".

- Māju pārvaldniekiem un dzīvokļu īpašniekiem.
  - Ir sadaļas kas domātas pārvaldniekiem un atsevišķas sadaļas īpašniekiem.
    - Skats no pārvaldnieku puses

| JU LIETAS 49       | ĪPAŠNIEKA O                           | PILNVARU O       | PÄRVALDNIEKA | 49 APTAUJ         | U UN KOPSAPULČU | I ORGANIZATORU O | PAZIŅOJUMU SAGA          | AVES     | EKSPLUATĀCIJAS LIETAS 5 |                      |          |            |   |
|--------------------|---------------------------------------|------------------|--------------|-------------------|-----------------|------------------|--------------------------|----------|-------------------------|----------------------|----------|------------|---|
| MĀJAS LIET         | A: 01005490012                        |                  |              |                   |                 |                  |                          |          |                         |                      |          |            |   |
| DIS-MI -CARD       | 11-04025 . DICAS V                    |                  |              |                   |                 |                  | mu vēcture - Skatīčanās  | vēcture  |                         |                      |          |            |   |
| D13-W12-0402       | 11-04020 RIGAS W                      | ALO I OFILOL IAG | FASTALDIDAS  | FILSLIASATIIS     | IIDAS DEFARIS   |                  | inu vesture · Skatisanas | vesture  |                         |                      |          |            |   |
| <u>B13-WL-0482</u> | , , , , , , , , , , , , , , , , , , , |                  |              | FILSE IAS AT TIS  |                 |                  | niu vesture · Skatisana: | vesture  |                         |                      |          |            |   |
| PAMATDATI          | PĀRVALDNIEKS                          | ĪPAŠNIEKI        | SKAITĪTĀJI   | UZKRĀTIE LĪDZEKĻI | PĀRVALDĪ        | ŠANAS IZMAKSAS   | IENĀKUMU/IZDEVUMU        | PĀRSKATI | SAŅEMTIE PAZIŅOJUMI     | NOSŪTĪTIE PAZIŅOJUMI | APTAUJAS | KOPSAPULCE | S |

Skats no īpašnieku puses

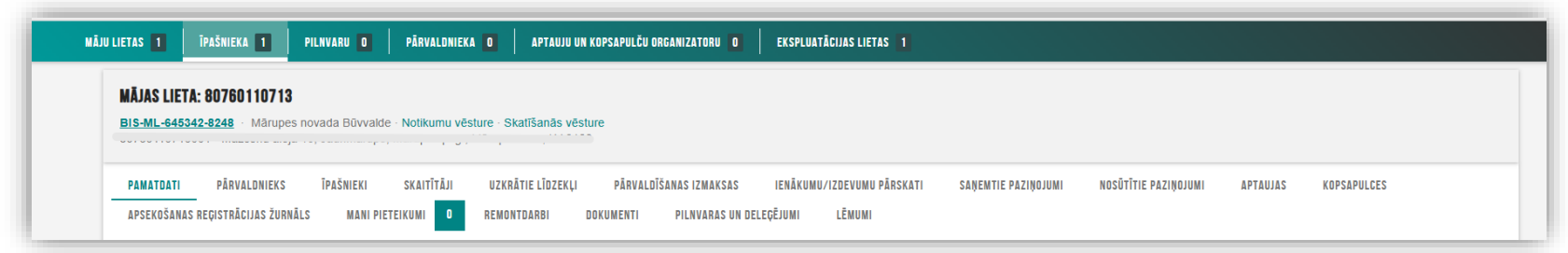

## Mājas lietā kontaktinformācijas norādīšana

• Savas kontaktinformācijas norādīšana Mājas lietā

| 1000702282002 · Gustava Zemgala                             | gatve 16, Rīga, LV-1084                   |                                                                                           |                                                            |                                           |                          |
|-------------------------------------------------------------|-------------------------------------------|-------------------------------------------------------------------------------------------|------------------------------------------------------------|-------------------------------------------|--------------------------|
| PAMATDATI PARVALDNIEKS<br>Apsekošanas reģistrācijas žurnāls | IPASNIEKI SKAITITAJI<br>Mani pieteikumi 2 | UZKRATIE LIDZEKĻI PARVALDISANAS IZMAKSAS IE<br>PĀRVALDĪŠANAS DARBI DOKUMENTI PILNVARAS UN | NEMUMU/IZDEVUMU PARSKATI SANEMTIE PAZ<br>Delegējumi lēmumi | IŅOJUMI NOSUTITIE PAZIŅOJUMI APTAUJAS KOP | SAPULCES                 |
| Dati īpašnieku sarakstā var atšķirties                      | , ja īpašnieks nav reģistrēts Zer         | nesgrāmatā, vai arī persona ir tiesiskais valdītājs.                                      |                                                            |                                           |                          |
| pašuma veids                                                | Kadastra numurs                           | Nosaukums / Vārds Uzvārds                                                                 | ▲ Adrese                                                   | Ка                                        | opīpašuma daļa           |
| Dzīvokļa īpašums                                            | 01009087628                               | īpašnieks5 Paraugs5                                                                       | Gustava Zemgala gatve 16-1,                                | Rīga, LV-1084 1/1                         | 1 🖸                      |
| Dzīvokļa īpašums                                            | 01009091716                               | Īpašnieks4 Paraugs4                                                                       | Gustava Zemgala                                            | QUAITITATI II7KDATIE LIN7EVI I            | DADUAL DIGAMAS 17 MAVEAS |
| Dzīvokļa īpašums                                            | 01009079977                               | Īpašnieks6 Paraugs6                                                                       | Gustava Zemgala g                                          | KONTAKTINFORMĀCIJA                        |                          |
| Dzīvokļa īpašums                                            | 01009101074                               | Īpašnieks2 Paraugs2                                                                       | Gustava Zemgala ş                                          |                                           |                          |
| Dzīvokļa īpašums                                            | 01009097835                               | Īpašnieks3 Paraugs3                                                                       | Gustava Zemgala g                                          | Vārds Uzvārds / Nosaukums                 | Īpašnieks1               |
| Dzīvokļa īpašums                                            | 01009216923                               | Īpašnieks1 Paraugs1                                                                       | Gustava Zemgala g                                          | E-pasta adrese                            | paraudzins               |
|                                                             |                                           |                                                                                           |                                                            | Tālrunis                                  | 21111110                 |
|                                                             |                                           |                                                                                           |                                                            | rananis                                   | 21111113                 |

- Dzīvokļa īpašuma likums paredz, ka Būvniecības informācijas sistēmā (BIS) Mājas lietā jānorāda īpašnieka kontaktinformāciju.
- Tas nepieciešams, lai pārvaldnieki varētu operatīvi sazināties ar dzīvokļa īpašniekiem, jo ir situācijas, kad dzīvokļa īpašuma adresē īpašnieks nav sasniedzams.
- Pamācību, kā norādīt kontaktinformācija skatīt šeit.

| • | Īpašnieka pilnvarotā persona šobrīd var norādīt |
|---|-------------------------------------------------|
|   | savu kontaktinformāciju pie ML nevis īpašnieka. |

| Vārds Uzvārds / Nosaukums Īpašnieks1 Paraugs1<br>Adrese Gustava Zemgala gatve 16-6, Rīga, LV-1084 |
|---------------------------------------------------------------------------------------------------|
| Adrese Gustava Zemgala gatve 16-6, Rīga, LV-1084                                                  |
|                                                                                                   |
| E-pasta adrese paraudzins@gmail.com                                                               |
| Tālrunis 2111119                                                                                  |
| Korespondences adrese Gustava Zemgala gatve 16-6, Rīga, LV-1084                                   |
| Deklarētā adrese 💿                                                                                |

 Pārvaldniekam ar tiesībām labot kontaktinformācijas datus arī pie dzīvokļa īpašniekiem ir iespēja labot kontaktinformācijas datus.

#### Pārvaldnieka iespējamās darbības "Māju lietā"

- Pamatdati var apskatīt datus un atvērt EL.
- Pārvaldnieks var apskatīt pašreizējo pārvaldnieku un norādīt kontaktinformāciju, ja ir tās pārstāvis.
- Īpašnieki Apskatīt īpašnieku sarakstu un kontaktinformāciju un personas datus, ja ir iedotas tādas tiesības.
- Skaitītāji Reģistrēto skaitītāju saraksts un to mērījumu saraksts , var pievienot jaunu skaitītāju.
- Uzkrātie līdzekļi Var apskatīt vai pievienot uzkrāto līdzekļu mērķi un apjomu, grupē pa gadiem.
- Pārvaldīšanas izmaksas Var apskatīt vai pievienot pārvaldīšanas izmaksu veidu un apjomu.
- Ienākumu/izdevumu pārskati Var apskatīt vai pievienot kā datni ienākumu/izdevumu pārskatu.
- Saņemtie paziņojumi/ Nosūtītie paziņojumi izlasīt un nosūtīt paziņojumus.
- Aptaujas/kopsapulce izveidot un apstrādāt aptaujas un kopsapulces.
- Apsekošanas reģistrācijas žurnāls Jaunas apsekošanas reģistrācija vai iepazīšanās ar žurnālu.
- Saņemtie apsekošanas vizīšu pieteikumi- Māju pārvaldniekam var izveidot pieteikumu, piemēram, apsekot radušos bojājumu.
- Remontdarbi Var apskatīt reģistrētos Remontdarbu plānus pa gadiem vai tos pievienot.
- Dokumenti BIS dokumenti vai citi pievienotie dokumenti.
- Pilnvaras un deleģējumi Var apskatīt pilnvaras vai deleģējumus, kas reģistrēti uz šo lietu.
- Lēmumi Aptaujas, kopsapulces, citu lēmumu saraksts, kas pievienoti kā datnes.

#### ML elektroniskajās aptaujās un kopsapulcēs

#### • Māju lietā var veidot aptaujas un kopsapulces.

- Paziņojumu sūtīšana citiem īpašniekiem (kaimiņiem) vai pārvaldniekam par aptauju, kopsapulci.
- lespēja veikt elektronisko balsošanu.
  - Kad aptauja ir statusā 'Aktīva', tad var veikt elektronisko balsošanu. Savukārt kopsapulcēm iespējams veikt elektronisko priekšbalsošanu līdz kopsapulces sākumam un, ja statuss ir 'Paziņota'.
  - Atbildes var būt tikai PAR un PRET.
  - Sistēma ekspluatācijas darba vietas paziņojumu nosūtīšanai par konkrēto mājas lietu izmanto pārvaldnieka un īpašnieka mājas lietā norādītos kontaktdatus.
  - Kad aptauja vai kopsapulce beigusies, tad ir rezultātu apstrāde.
  - Pēc rezultātu apkopošanas, ievadīšanas ir protokola sagatavošana.
  - Pēc protokola apstiprināšanas, pieņemtie lēmumi redzami sadaļā 'Lēmumi':
    - Lēmums nav pieņemts / Lēmums ir pieņemts.
    - 7 dienas pēc lēmuma pieņemšanas iespējams iesniegt iebildumus.

- 2022. gada 17.novembrī tika ieslēgtas BIS elektroniskās aptaujas un kopsapulces Māju lietā.
  - Tika veikti grozījumi <u>Dzīvokļa īpašuma likums</u> un <u>Dzīvojamo māju</u> pārvaldīšanas likums
  - Mājas lietas vešanas un aktualizēšanas noteikumi

|                                                                                                    |                      |             | _           |                 |          |    |
|----------------------------------------------------------------------------------------------------|----------------------|-------------|-------------|-----------------|----------|----|
| PLUATĀCIJAS LIETAS                                                                                                    |                      |             |             |                 |          |    |
| 1                                                                                                    |                      |             |             |                 |          |    |
| as lieta: Saules iela 20                                                                                                |                      |             |             |                 |          |    |
| -ML-243285-15938 - LIEPÄJAS BV · Notikumu vēsture · Skatīšanās vēsture<br>00310064001 · Saules iela 20. Leoāia. LV-3401 |                      |             |             |                 |          |    |
|                                                                                                    |                      |             |             |                 |          |    |
| MATDATI PĀRVALDNIEKS 🚽 ĪPAŠNIEKI SKAITĪTĀJI UZKRĀTIE LĪDZEKĻI PĀRVALDĪŠANAS IZMAN                                       | SAS IENĀKUMU/IZDEVUN | IU PÅRSKATI | SAŅEMTIE PI | AZIŅOJUMI       |          |    |
| SŪTĪTIE PAZIŅOJUMI <b>aptaujas</b> kopsapulces apsekošanas reģistrācijas žurnāls mani pieti                             | REMONTDARBI          | DOKUMENTI   | PILNVAB     | AS UN DELEĢĒJUI | NI LÊMUI | 11 |
|                                                                                                    |                      |             |             |                 |          |    |
|                                                                                                    |                      |             |             |                 |          |    |
|                                                                                                    |                      |             |             | •               | •        | •  |
|                                                                                                    |                      |             |             |                 |          |    |
|                                                                                                    |                      | •           | •           | ٠               | •        | •  |
|                                                                                                    |                      |             |             |                 |          |    |
|                                                                                                    |                      |             | •           |                 | •        |    |
|                                                                                                    |                      |             |             |                 |          |    |
|                                                                                                    | -                    |             |             |                 | -        |    |
|                                                                                                    | •                    | •           | •           | •               | •        | •  |
|                                                                                                    |                      |             |             |                 |          |    |
|                                                                                                    |                      |             |             |                 |          |    |
|                                                                                                    |                      |             |             |                 |          |    |

#### Pieteikuma izveidošana pārvaldniekam

- Īpašniekam un tā pārstāvim sadaļas nosaukums ir '**Mani pieteikumi**', kur var izveidot vai aplūkot savus sagatavotos un iesniegtos apsekošanas vizīšu pieteikumus
  - Izveidoto pieteikumu, saņems māju pārvaldnieks.
  - Ja Mājas lietā nav norādīts aktīvs mājas pārvaldnieks, tad pieteikumu nevar izveidot.

|      | PAMATDATI<br>Kopsapulces | PĀRVALDNIEKS ĪPA<br>apsekošanas reģistri | ŠNIEKI SKAITĪ<br>Icijas žurnāls | TĀJI UZKRĀTIE LĪDZEKĻ<br>Mani pieteikumi 1      | I PĀRVALDĪŠANAS IZ<br>Remontdarbi doi       | ZMAKSAS IENÄKUMU/IZD<br>Kumenti pilnvaras un | EVUMU PÅRSKATI<br>Delegëjumi l | SAŅEMTIE PAZIŅO<br>Ēmumi          | JUMI NOSŪTĪT          | E PAZIŅOJUMI | APTAUJAS        | 5     |       | l |     |
|------|--------------------------|------------------------------------------|---------------------------------|-------------------------------------------------|---------------------------------------------|----------------------------------------------|--------------------------------|-----------------------------------|-----------------------|--------------|-----------------|-------|-------|---|-----|
| Pārv | aldnieka                 | m un tā pā                               | irstāvim                        | sadaļas no                                      | saukums i                                   | r <b>'Saņemtie</b>                           | apseko                         | šanas vi                          | zīšu pie              | teikun       | <b>ni</b> ', ku | r tas | s var |   |     |
| apiu | KOT UN A<br>arvaldniek   | pstradat se<br>s sanem paz               | ev adres<br>inoiumu             | etos vizisu<br>un iaunu vizī <sup>.</sup>       | pieteikum<br>tes pieteikur                  | us.<br>mu.                                   |                                |                                   |                       |              |                 |       |       |   | •   |
| • Sa | idaļā 'Saņ               | emtie apsek                              | ošanas viz                      | zīšu pieteiku                                   | ni' apskata p                               | pieteikumu ur                                | n var uzsā                     | kt pieteik                        | uma apst              | rādi.        |                 |       |       |   | • • |
|      | PAMATDATI<br>Kopsapulces | PĀRVALDNIEKS ĪPA<br>Apsekošanas reģistri | ŠNIEKI SKAITĪ<br>Icijas žurnāls | TĀJI UZKRĀTIE LĪDZEKI<br>Saņemtie apsekošanas v | ,I PĀRVALDĪŠANAS IZ<br>Izīšu pieteikumi rei | ZMAKSAS IENÄKUMU/IZE<br>Montdarbi dokumenti  | EVUMU PÄRSKATI<br>Pilnvaras ui | SAŅEMTIE PAZIŅO<br>N deleģējumi l | JUMI NOSŪTĪT<br>Ēmumi | E PAZIŅOJUMI | APTAUJAS        | 5     |       |   |     |
| • A  | osekošana                | is vizītes atsa                          | aukšanas                        | iespēja                                         |                                             |                                              |                                |                                   |                       |              | •               | •     | •     | • | • • |

## Pilnvarošanas un deleģēšana uz Ekspluatācijas objektiem

- Ekspluatācijas pilnvaras/deleģējumi
  - Izsniegtās/ Saņemtās pilnvaras
    - Īpašnieka pārstāvēšanas tiesību pilnvaras izveidošana ٠
    - Pārvaldīšanas tiesību pilnvaras izveidošana ٠
  - Deleģējumu izsniedz, lai var pārstāvēt juridisko personu.
    - Īpašnieka pārstāvēšanas tiesību deleģējumu izveidošana. ٠
    - Pārvaldīšanas tiesību deleģējumu izveidošana. ٠
      - Ir arī sistēmas automātiski ģenerēti deleģējumi, balstoties uz īpašumtiesībām.
  - Veidojot ekspluatācijas pilnvaras sagatavi var norādīt tajā vairākus objektus, uz kuriem attiecas pilnvara.
    - Pilnvarotā persona saņem piekļuvi pie visām norādītām lietām.
    - Veidojot pārvaldnieka tiesību pilnvaru vai deleģējumu, var personai piešķirt tiesības rediģēt mājas ٠ īpašnieku kontaktdatus.
- Pārvaldnieka iespēja reģistrēt īpašnieka pārstāvēšanas tiesības
  - Mājas lietas sadalā 'Pilnvaras un deleģējumi' varēs reģistrēt īpašnieka pārstāvēšanas pilnvaru vai deleģējumu.
    - Būs obligāti jāpievieno datni, kas apstiprināta ar e-parakstu.
    - Pilnvaru veidojot, var norādīt tikai personu no mājas īpašniekiem un objektu no mājas lietas.

| SKĀS PERSONAS INFORMĀCIJA 🗸   BŪVNIECĪBAS PILNVARAS/DELE( | ÇĒJUMI V EKSPLUATĀCIJAS PILNVARAS/DELEĢĒJUMI<br>Ekspluatācijas izsniegtās pilnvaras |
|-----------------------------------------------------------|-------------------------------------------------------------------------------------|
| EKSPLUATĀCIJAS IZSNIEGTĀS PILNVARAS<br>• Mekiēšana        | Ekspluatācijas saņemtās pilnvaras<br>Ekspluatācijas deleģējumi                      |
| JAUNA ĪPAŠNIEKA PĀRSTĀVĒŠANAS TIESĪBU PILNVARA JAUNA P    | ĀRVALDĪŠANAS TIESĪBU PILNVARA                                                       |

```
 Tiesības*
```

Tiesības strādāt ar ekspluatācijas/mājas lietu 🗆 Pārstāvēt kā īpašnieku 🕕

Tiesības\*

Tiesības strādāt ar ekspluatācijas/mājas lietu Dokumentu/Datu skatīšanās (1) Dokumentu/Datu sagatavošana

- Redzēt īpašnieku sensitīvos datus ①
- Tiesības labot īpašnieka kontaktdatus
- C Kopsapulces protokola atcelšana

## Reģistru e-pakalpojumi

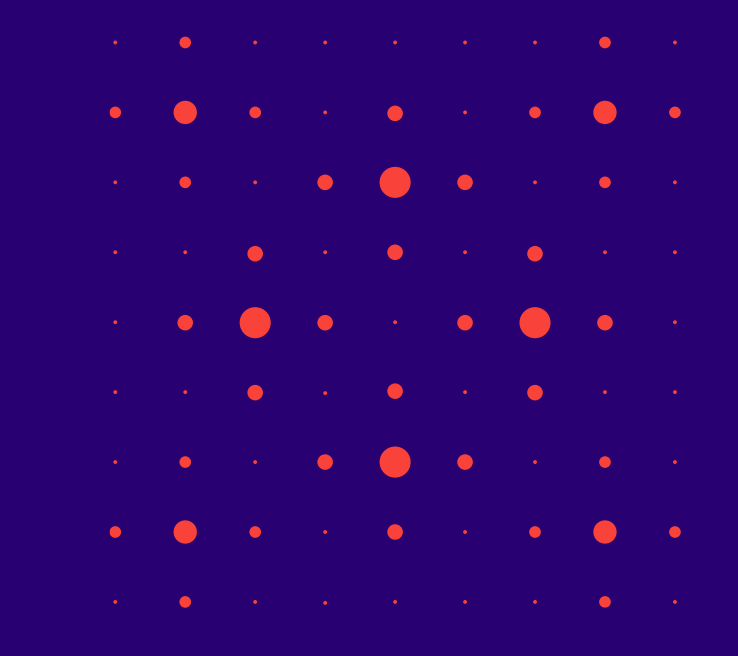

#### Reģistru e-pakalpojumi

• Visus BIS reģistru e-pakalpojumus skatīt <u>https://bis.gov.lv/lv/e-pakalpojumi/bis-registri</u>

| 💫 BŪVNIEC                                                                              | ĪBAS INFORMĀ                                                                                           | ICIJAS SIST                                                                      | ſĒMA                                                                          |                                                                  |                                                     |                     | Meklēt                   | XQ        | ?         | Pieslēgties LV   |  |
|----------------------------------------------------------------------------------------|----------------------------------------------------------------------------------------------------|----------------------------------------------------------------------------------|-------------------------------------------------------------------------------|------------------------------------------------------------------|-----------------------------------------------------|---------------------|--------------------------|-----------|-----------|------------------|--|
| PAR MUMS                                                                               | AKTUALITĀTES                                                                                           | KONTAKTI                                                                         | REĢISTRI                                                                      | E-PAKALPOJUMI                                                    | SABIEDRĪBAS INFORMĒŠANA                             | NODERĪGI            | BIEŽĀK UZDOTIE JAUTĀJUMI | APMĀCĪBAS | PALĪDZĪBA | FOR NON-RESIDENT |  |
| IS REĢISTR                                                                             |                                                                                                    |                                                                                  |                                                                               |                                                                  |                                                     |                     |                          |           |           |                  |  |
| i piekļūtu konkrē                                                                      | tajam e-pakalpoju                                                                                      | mam, ir nepie                                                                    | ciešams auto                                                                  | rizēties <u>www.bis.g</u>                                        | ov.lv.                                              |                     |                          |           |           |                  |  |
| S REGISTRII E                                                                          |                                                                                                    |                                                                                  |                                                                               |                                                                  |                                                     |                     |                          |           |           |                  |  |
| 5 11201511101                                                                          |                                                                                                    |                                                                                  |                                                                               |                                                                  |                                                     |                     |                          |           |           |                  |  |
| Darbības Būvl                                                                          | omersantu reģist                                                                                       | trā:                                                                             |                                                                               |                                                                  |                                                     |                     |                          |           |           |                  |  |
| 1.2. lesniegur<br>1.3. lkgadējās<br>1.4. lesniegur<br>1.5. Ārvalstu t<br>Darbības Dzīv | s par izslēgšanu n<br>informācijas iesnie<br>is par ziņu izmaiņā<br>ūvkomersantu un<br>ojamo māju pārv | no būvkomersa<br>ggums būvkor<br>am būvkomers<br>individuālo ko<br>aldnieku reģi | antu reģistra<br>nersantu reģistrā<br>antu reģistrā<br>mersantu ikga<br>strā: | <u>stram</u> (par laika pe<br>adējās informācijas                | riodu līdz 2022. gadam)<br>.iesniegums būvkomersani | <u>tu reģistram</u> |                          |           |           |                  |  |
| 1. <u>lesniegur</u><br>1.2. <u>lesniegur</u><br>2.3. Jesniegur                         | <u>is par reģistrāciju c<br/>is par izslēgšanu r</u><br>is par ziņu aktualija                          | <u>dzīvojamo māj</u><br>10 dzīvojamo i<br>zāciju dzīvojam                        | <u>ju pārvaldnie</u> ł<br>māju pārvaldr<br>po māju pārva                      | <u>ku reģistrā</u><br><u>nieku reģistra</u><br>aldnieku reģistrā |                                                     |                     |                          |           |           |                  |  |
| Darbības Būv                                                                           | nspektoru reģist                                                                                       | rā:                                                                              | <u>no maja parva</u>                                                          | <u>alumenta registra</u>                                         |                                                     |                     |                          |           |           |                  |  |
| 3.1. lesniegur                                                                         | is reģistrācijai būvi                                                                                  | inspektoru reģ                                                                   | <u>jistrā</u>                                                                 |                                                                  |                                                     |                     |                          |           |           |                  |  |
| 3.2. <u>lesniegur</u>                                                                  | <u>is par izsiegsanu n</u><br>a klasifikāsija:                                                         | <u>no buvinspekto</u>                                                            | oru registra                                                                  |                                                                  |                                                     |                     |                          |           |           |                  |  |
| 4.1. lesnieaur                                                                         | is par atkārtotu kla                                                                                   | sifikāciiu                                                                       |                                                                               |                                                                  |                                                     |                     |                          |           |           |                  |  |
| 4.2. lesniegur                                                                         | is par pagaidu klas                                                                                    | sifikāciju                                                                       |                                                                               |                                                                  |                                                     |                     |                          |           |           |                  |  |
| 4.3. lesniegur                                                                         | <u>ıs par büvuzņēmur</u>                                                                               | mu apvienības                                                                    | s klasificēšani                                                               | <u>1</u>                                                         |                                                     |                     |                          |           |           |                  |  |
| 4.4. lesniegur                                                                         | is par klasifikācijas                                                                                  | nodošanu                                                                         |                                                                               |                                                                  |                                                     |                     |                          |           |           |                  |  |
| 4.5. lesniegur                                                                         | <u>is par vienreizēju k</u>                                                                            | dasifikāciju                                                                     |                                                                               |                                                                  |                                                     |                     |                          |           |           |                  |  |
| 5.1 Jespiegur                                                                          | i iesniegumi:                                                                                          | ortifikāta darb                                                                  | ības sfāras ni                                                                | očkirčanaj                                                       |                                                     |                     |                          |           |           |                  |  |
| 5.2 lesniegur                                                                          | is būvspeciālista s                                                                                    | ertifikāta darb                                                                  | ības sfēras in                                                                | formatīvo piezīmiu                                               | izmainām                                            |                     |                          |           |           |                  |  |
| 5.3. <u>Būvspeci</u>                                                                   | ilista sfēras apturē                                                                                   | šanas iesnieg                                                                    | ums                                                                           |                                                                  |                                                     |                     |                          |           |           |                  |  |
| 5.4. Būvspeci                                                                          | ilista sertifikāta da                                                                                  | rhīhas sfāras                                                                    | anulēšana                                                                     |                                                                  |                                                     |                     |                          |           |           |                  |  |
|                                                                                        |                                                                                                    | 101003 310103 0                                                                  |                                                                               |                                                                  |                                                     |                     |                          |           |           |                  |  |
| 5.5. <u>Būvspeci</u>                                                                   | ilista sfēras atjaun                                                                                   | ošanas iesnie                                                                    | gums                                                                          |                                                                  |                                                     |                     |                          |           |           |                  |  |
| 5.5. <u>Būvspeci</u><br>5.6. <u>Izglītības</u>                                         | ilista sfēras atjaun<br>1atu pieprasīšana                                                              | ošanas iesnie<br>VISS                                                            | gums                                                                          |                                                                  |                                                     |                     |                          |           |           |                  |  |

🚛 tietoevry

## Delegejuma tiesības izveidot, iesniegt registra e-pakalpojumus

- Jauns deleģējums
  - Tiesības

Tiesības VEDI UDB saskarnē □ VEDLUDB datu apskate () □ VEDLUDB datu reģistrēšana ① Tiesības ERIS saskarnē ERIS EE datu apskate ① ERIS EE datu pārvaldīšana ERIS NPDR datu apskate ERIS NPDR datu pārvaldīšana ERIS TET datu apskate 🗆 ERIS TET datu pārvaldīšana 🕕 ERIS EK datu apskate ERIS EK datu pārvaldīšana ERIS SEG datu apskate ERIS SEG datu pārvaldīšana ERIS BME datu apskate □ ERIS BME datu pārvaldīšana ①

Tiesības datu sniegšanai Būvkomersantu reģistram

- Būvkomersanta reģistrācijas e-pakalpojums ①
- 🗆 Būvkomersanta ziņu izmaiņu iesniegšanas e-pakalpojums 🕕
- 🗆 Būvkomersanta ikgadējo ziņu iesniegšanas e-pakalpojums 🕕
- 🗆 Būvkomersanta izslēgšanas e-pakalpojums 🕕
- Būvkomersanta klasifikācijas e-pakalpojumi ①
- D Būvkomersanta klasifikācijas datu uzturēšana

## BIS Mobile lietotnes iespējas

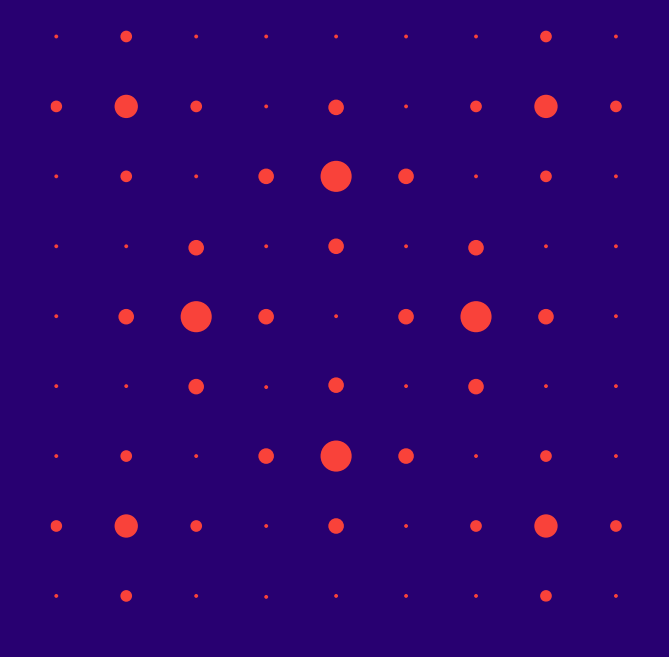

#### **BIS Mobile lietotne**

- Detalizētāku informāciju par BIS mobile lietotnes versiju (v.4.0.0) skatīt 29.11.2024. vebināra ierakstā vai prezentācijā vai lietotāja <u>Palīdzības lapā</u>:
  - Kā pieslēgties mobilajai lietotnei
  - Kā pārslēgt profilu
  - Konfigurācija / Lietotnes iestatījumi un izrakstīšanās
  - Mobilās lietotnes pakalpojumi
    - Būvniecības saņemto pilnvarojuma sadaļa
    - Sadaļa "Sūdzības"
  - Ekspluatācijas sadaļa
    - Ekspluatācijas pilnvarojumi
  - Māju lietas
    - Mājas lietas lēmumi
    - Mājas lietas īpašnieki
    - Mājas lietas aptaujas
    - Mājas lietas kopsapulces
    - Mājas lietas mani pieteikumi pārvaldniekam
    - Mājas lietas pastkastīte
    - Paziņojumi un paziņojumu konfigurācija

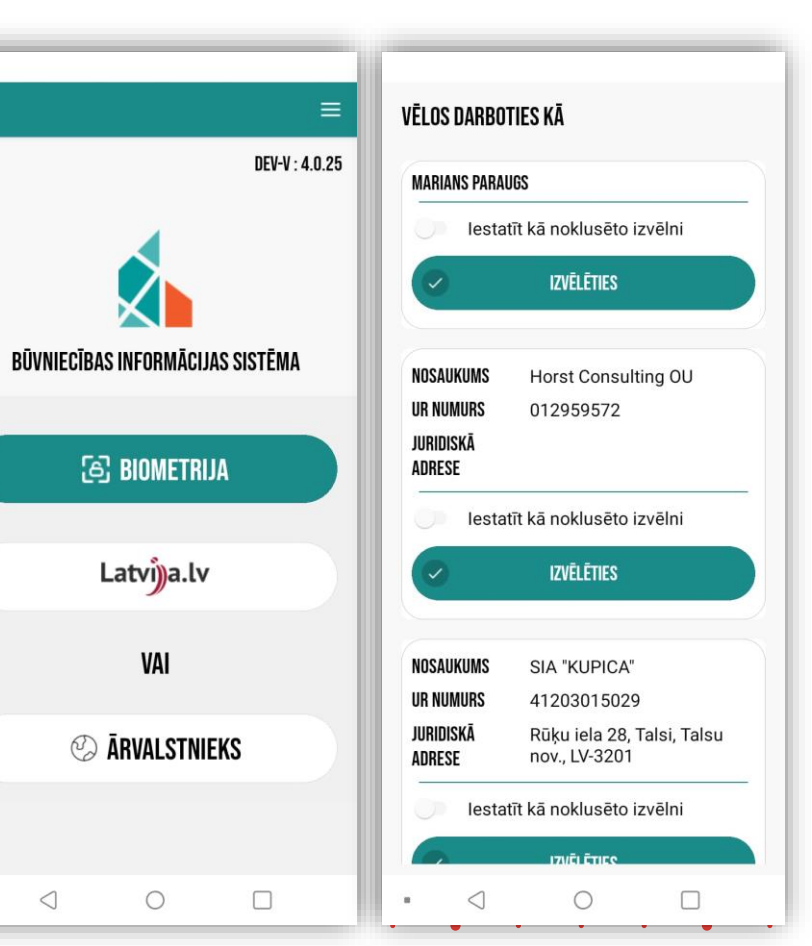

.

#### Detalizētāk kas jauns v.4.?

- Izveidota jauna navigācijas josla.
- Mājas lietas sadaļa "Kopsapulces":
  - Kopsapulču saraksts, kopsapulces datu skatīšana (iekļaujot aktuālo balsu skaitu apskati);
  - Kopsapulces pirmsbalsošana.
- Mājas lietas sadaļa "Mani pieteikumi":
  - Pieteikumu saraksts ar 2 šķirkļiem (Sagataves, Iesniegtie) un datu skatīšana;
  - Pieteikuma veidošana, saglabāšana, dzēšana, iesniegšana, pielikumu pievienošana, fotogrāfijas uzņemšana.
- Mājas lietas paziņojuma sadaļa "Pastkaste"
  - Saņemto paziņojumu saraksts, paziņojuma apskatīšana
  - Izsūtīto paziņojumu saraksts ar 2 šķirkļiem (Sagataves; Nosūtītie);
  - Paziņojuma izveidošana. Saglabāšana, nosūtīšana, dzēšana, pielikumu pievienošana.
- Paziņojumu uzlabojumi:
  - Paziņojumu veidi sagrupēti,
  - Paziņojumu konfigurācijas pārkārtošana.
- Citi tehnisko risinājumu uzlabojumi.

| ()         | 自                |
|------------|------------------|
| Lēmumi     | Aptaujas         |
| ද්රා       | ë <sup>™</sup> ë |
| ĪPAŠNIEKI  | Kopsapulces      |
| MANI       | ා                |
| Pieteikumi | Pastkaste        |

#### Navigācijas josla sadaļu izvēlei

Lejā navigācijas joslā, nospiežot uz "Sākumlapa", var izvēlēties nākamos darbības blokus. Būvniecības sadaļā var iepazīties ar saņemtajām būvniecības pilnvarām un deleģējumiem. Ekspluatācijas sadaļā lietotajam pieejamas saņemtie ekspluatācijas pilnvarojumi un mājas lietas. Paziņojumu sadaļā var apskatīt paziņojuma viedus un to saturu un nokonfigurēt saņemšanas veidu. Konfigurācijas sadaļā var pārslēgt profilu, mainīt lietotnes iestatījumus un izrakstīties.

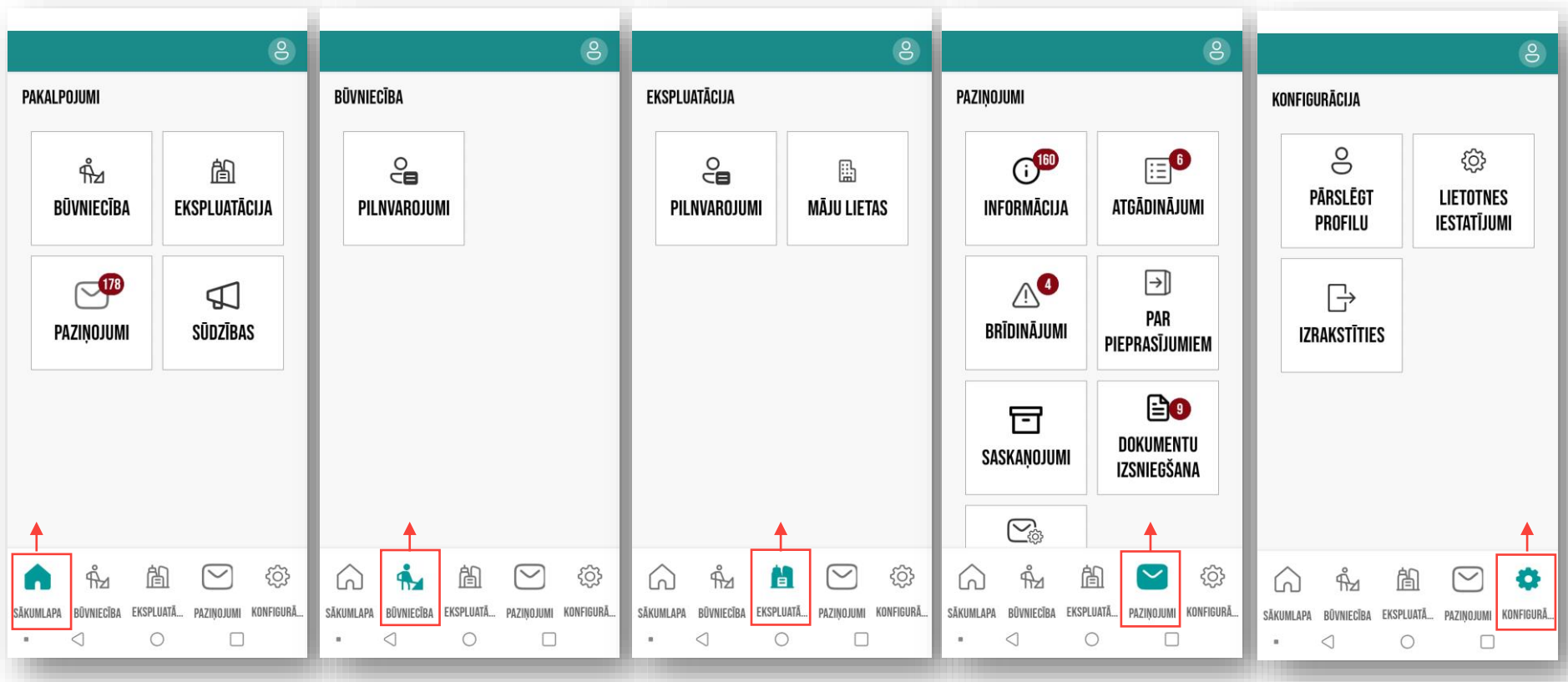

## Mobilās aplikācijas versiju salīdzinājums

Sākotnēji BIS mobile **v.1**. bija:

- Paziņojumi
  - Informācija
  - Saskaņojumi
  - Dokumentu izsniegšana
- Konfigurācija
  - Valodas izvēla latviešu vai angļu valoda.
  - Biometrijas iestatījumi
  - Pašpiegādes paziņojumi
  - Paziņojumu konfigurācija

BIS mobile v.2. tika papildināta ar:

- Pilnvarojumu vai deleģējumu sadaļu, kur:
  - Var izvēlēties Pilnvarojumu sadaļu;
  - var izvēlēties pilnvarojumu grupu;
  - var apskatīt saņemto būvniecības pilnvarojumu sarakstu;
  - Var apskatīt saņemto pilnvarojumu vai deleģējumu.
- Sūdzības sadaļu, kur:
  - var apskatīt sagatavošanā esošās sūdzības un iesniegtās;
  - var veidot jaunu sūdzību, identificē sūdzībā objektu;
  - var atspoguļot novēroto situāciju un pielikt pielikumu.

BIS mobile **v.3.** tika papildināta ar:

- UI/UX uzlabojumiem:
  - vizuālie uzlabojumi, kas bagātina lietotāja pieredzi.
- Ekspluatācijas sadaļu, kurā var:
  - apskatīties Ekspluatācijas saņemtos pilnvarojumus;
  - apskatīt sev pieejamās Mājas lietas;
  - apskatīt Mājas lietu īpašnieku sarakstu;
  - precizēt savu kontaktinformāciju Mājas lietā;
  - piedalīties Mājas lietu aptaujās;
  - iepazīties ar Mājas lietā pieņemtajiem lēmumiem.

BIS mobile v.4. tika papildināta ar:

- Jaunu navigācijas joslu;
- Mājas lietas iestrādātas sadaļas:
  - Mani pieteikumi;
- Pastkaste;
- Kopsapulces.
- Paziņojumu uzlabojumiem.

## Paldies par uzmanību!

Ieraksts būs pieejams BIS vebināru arhīvā <u>https://bis.gov.lv/apmacibas/apmacibu-video-arhivs/bis-</u> <u>vebinaru-arhivs</u>

Aptaujas anketas <u>https://ej.uz/bis-aptauja</u>

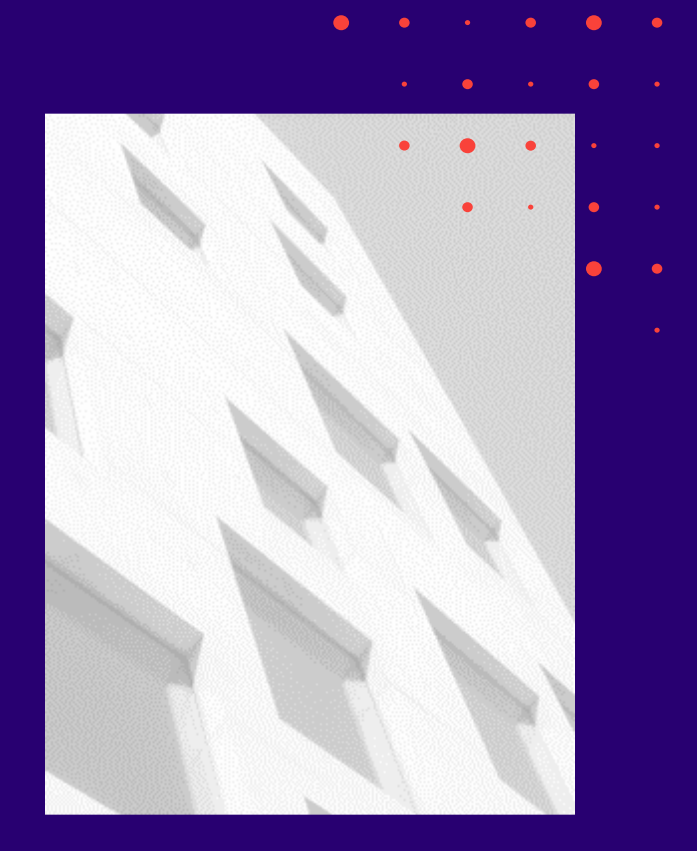